# เคล็ดลับทำให้ลูกค้า ประทับใจยิ่งขึ้น

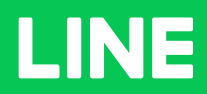

**Table of Contents** 

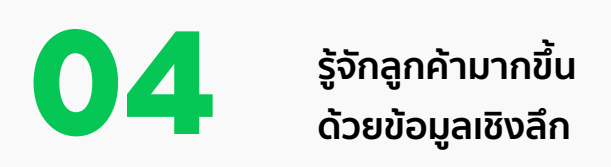

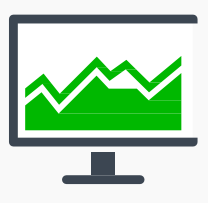

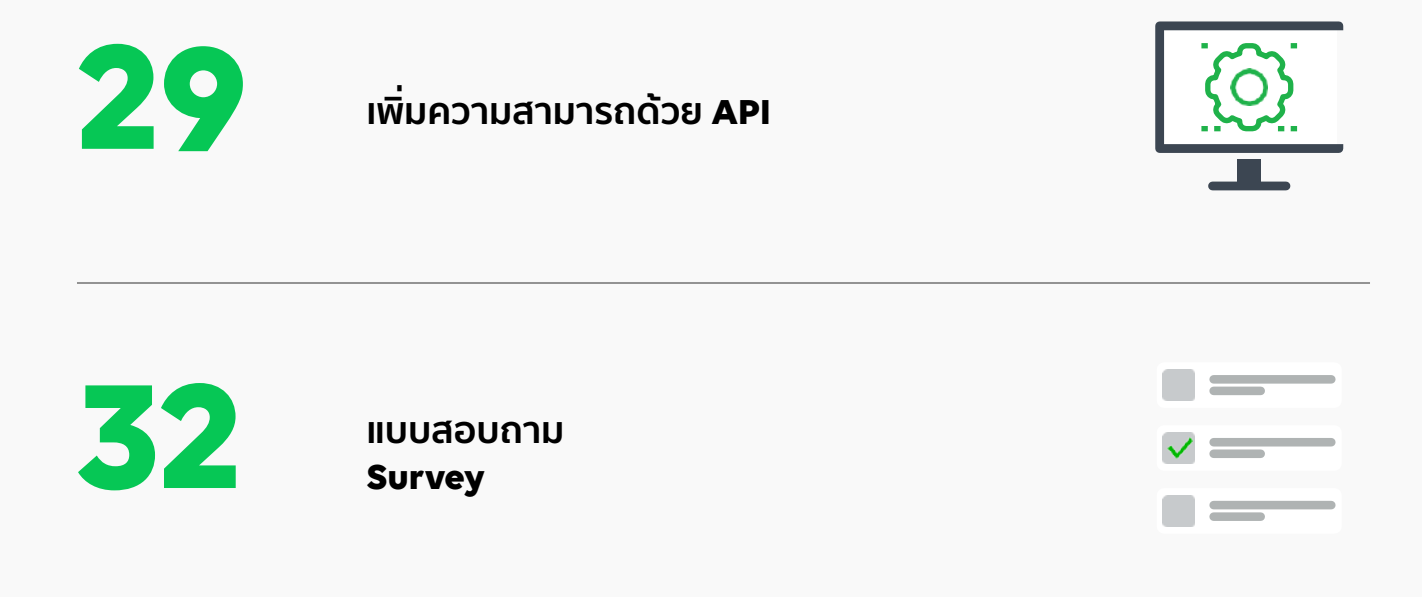

รู้จักลูกค้ามากขึ้น ด้วยข้อมูลเชิงลึก

| 25 gains and                          |               |              |
|---------------------------------------|---------------|--------------|
| ข้อความ                               |               | 77.000 ap.0% |
| <b>5</b> 1                            |               |              |
| 21 - 31%<br>consumerations 7 families |               |              |
| $\sim$                                | _             |              |
| พื่อน                                 |               |              |
| เพิ่มเพื่อน                           | พาร์เกิดรีซ 🕥 | บล็อด        |
| 2 201                                 | 821 ps        | 1,299 🖏      |

# ้รู้จักลูกค้ามากขึ้น ด้วยข้อมูลเชิงลึก

ข้อมูลเชิงลึกจะแสดงสถิติของกิจกรรมต่าง ๆ ที่เกิดขึ้นบน LINE Official Account ทั้งข้อความ, แชท, เพื่อน, ไทม์ไลน์, คูปอง, บัตรสะสม แต้ม ทำให้เราเข้าใจลูกค้าหรือผู้ติดตามของเรามากขึ้น

โดยสามารถดูเพื่อหาความเชื่อมโยงกับกิจกรรมทางการตลาด เพื่อให้ เข้าใจว่ากิจกรรมหรือคอนเทนต์แบบใดถูกใจลูกค้าเรามากที่สุด

ข้อมูลดังกล่าว สามารถดูเป็นระยะเวลา 7 วัน, 30 วัน, หรือตาม กำหนดได้ และสามารถดาวน์โหลดเป็น CSV เพื่อนำมาวิเคราะห์เพิ่มเติมได้ อีกด้วย

# วิธีการใช้งานข้อมูลเชิงลึกบนคอมพิวเตอร์

1. เข้าไปที่เว็บไซต์ manager.line.biz (LINE Official Account Manager)

\*แนะนำให้ใช้ Google Chrome

| manager.line.biz                                                                                                    |  |
|----------------------------------------------------------------------------------------------------|--|
| LINE Business ID                                                                                                    |  |
| ເขົາສູ່ການນທັວແນ້ທູນີ້ LINE                                                                                         |  |
| เช้อ<br>เข้าสู่ระบบด้วยปัญชีสุรกิจ                                                                                  |  |
| สร้างปัญปี<br>การได้ LINE Business ID หน่ให้ไปสายที่กำหนดใบ <u>ญัตร์านแต่งระได้</u>                                 |  |
| <u>ນໃນກາ</u> ເພື່ອຄະແນ້າຢູ່ແນວນທະຫອາກາະອ່າງຄອນແຜ່ນັບແຜ່ປະດຳນານອອີເກດ່າກາ<br>ແຫ້ນ<br>ເຫຼີ ເກັ້ຍກກັນ LINE Business ID |  |
| ี่สามาโพอ▼<br>รับแหน้ะ มีอยังหมดการให้เป็นระ ≣ LINE Composition                                                     |  |
|                                                                                                    |  |

2. คลิก 'ข้อมูลเชิงลึก' เพื่อเข้าสู่หน้าผลสรุปข้อมูลเชิงลึก

|                                                                                                    |                                                                                                    |                         | 🔵 Win 🏐 ช่างหนัด                    |
|----------------------------------------------------------------------------------------------------|----------------------------------------------------------------------------------------------------|-------------------------|-------------------------------------|
| 1111 ma                                                                                                    | A A Torbid UNFLINE MeCanoner                                                                                                    |                         |                                     |
| — 2 ขอมู                                                                                                    | ลเชงลก                                                                                                    |                         |                                     |
| <ul> <li>แรงสะคล์</li> <li>ระสรีบรรดและดด์</li> <li>สร้างการตละคลด์</li> <li>สร้างการตละคลด์</li> <li>สร้างการตรดะสร้างสร้างสร้างสร้างสร้างสร้างสร้างสร้าง</li></ul> | ใช้ LINE Official Account ยาย<br>ด้องเป็นสมาชิก LINE Family Clu<br>สถารณ์สุดที่มีนักสำหรับพระบาย PENCO                                                                                                    |                         |                                     |
| รังความลอบกลับ A                                                                                                    | 2000-000-000-000-000-000-000-000-000-00                                                                                                    |                         |                                     |
| 🔹 unumburnitar                                                                                                    | 1jaen 14                                                                                                    |                         |                                     |
| ระบบเมาร                                                                                                    | <del>6</del>                                                                                                    |                         | Turk                                |
| การ์ตนเสเตร                                                                                                    | Beschool Problem on the value in "traight - Oxforech - Cosport"                                                                                                    |                         | 86/07/2021 19:12                    |
| 🗇 เครื่อเมือ 🗸 🗸                                                                                                    | Resolved Unable to set "New Broadcast"                                                                                                    |                         | 01/07/2021 14:52                    |
| อูปหง<br>ปราสะสมบดิน                                                                                                    | Gain Mend ada new Keature                                                                                                    |                         | 81/07/2021 10.00                    |
| unnukeupna:                                                                                                    |                                                                                                    |                         | องค์เอลิม >                         |
| <ul> <li>พระมะศักราพพิศาก ญี่</li> <li>ไมส์ องฟังมากกันบาทอ่ะ</li> </ul>                                                                                             | ข้อมูลเชิงลึก 13/07/2021-19/07/2021                                                                                                    |                         |                                     |
| 3muy                                                                                                    | พาร์มกิดจีข 🕥                                                                                                    | สืบความที่ต่า           |                                     |
| 🖯 mosienostaja 🔸                                                                                                    | 3,164,318 on                                                                                                    | 974                     | ขึ้อมูลสกิติจะแสดงที่ไม่มีอนีการแทน |
| C mus                                                                                                    | THE PROPERTY OF THE PROPERTY OF THE PROPERTY O | and and a second second | - um                                |
| a stat                                                                                                    |                                                                                                    |                         |                                     |

3. แถบเมนูด้านซ้ายจะแบ่งข้อมูลเชิงลึกตามฟีเจอร์ต่าง ๆ เช่น เพื่อน, โปรไฟล์, ข้อความ, บรอดแคสต์, แขท, เครื่องมือต่าง ๆ

| LINE Hanny Pready-to-wear                                                                         | <ul> <li>Greadytowear # 3,164,318</li> <li>โหนดการคะบุมาตับ บอด</li> </ul> |                         |                   |
|---------------------------------------------------------------------------------------------------|----------------------------------------------------------------------------|-------------------------|-------------------|
| หน้าหลัก การแจ้งเดือน ข้อมูลเชิงไ                                                                 | ลึก โทม์โลน์ แซท โปรไฟล์ MyCustomer                                        |                         |                   |
| 2. เพื่อน<br>2. โปรไฟล์                                                                           | ข้อมูลเชิงลึก                                                              |                         |                   |
| <ul> <li>ช่อความ</li> <li>ประกแคลด์</li> <li>บรอดแคลด์</li> <li>ดอนเวอร์สันแบบกำทบคเอง</li> </ul> | ข้อความ                                                                    |                         | 776               |
| ศรี⊪ ตะสีปรมสแดง<br>© แซท →<br>ดะบบกลับแบบแมนนวด<br>ดะบบกลับอัคโบมฟั                              | az<br>21 - 31%<br>artsozenetiere z fadereur                                |                         |                   |
| () luslari +<br>Ti estasa +<br>estas                                                              | เพื่อน                                                                     |                         |                   |
| บัตรสะสมแต้ม                                                                                      | เพิ่มเพื่อน<br>2,201 เวะ                                                   | ทาร์เกีลรีข 🗇<br>821 อง | มสือค<br>1,299 อง |

โดยหน้าแรกจะแสดงข้อมูสรุปภาพรวม เช่น ข้อความ, เพื่อน, ไทม์ไลน์, แชท

## ข้อมูลเชิงลึก : เพื่อน

แสดงข้อมูลจำนวนเพื่อนของบัญชีทางการของเรา แบ่งเป็น

- เพิ่มเพื่อน : จำนวนเพื่อนทั้งหมด นับรวมทาร์เก็ตรีช, Inactive, และบล็อค
- ทาร์เก็ตรีช : จำนวนเพื่อนที่ยัง Active และสามารถรับบรอดแคสต์หรือข้อความต่าง ๆ ได้ ซึ่ง จำนวนนี้จะใช้คำนวณข้อความบรอดแคสต์ที่ส่งในแต่ละครั้งด้วย
- บล็อค: จำนวนเพื่อนที่บล็อคบัญชีทางการของเรา

สามารถดูรายละเอียดตามช่วงเวลาในตารางด้านล่าง

นอกจากนี้ สามารถดูข้อมูลคุณสมบัติของเพื่อนตามเพศ, อายุ, พื้นที่ใช้งาน และรูปแบบการเพิ่ม เพื่อนได้ด้วย

| • • •                                                               | -           | _                                | _                                      | _                                     | _           | _              | _                          | _                      | _                    | _               |
|---------------------------------------------------------------------|-------------|----------------------------------|----------------------------------------|---------------------------------------|-------------|----------------|----------------------------|------------------------|----------------------|-----------------|
|                                                                     | o-wear * ®  | Preadytowear 📕 3.16              | 4318 <b>©</b> โลมสาวาพชา               | กลับ บอด                              |             |                |                            |                        |                      | wn 🔘 time       |
| หน้าหลัก การแจ้งเดือน ซ้                                            | องสถาชิงสึก | เ ไทม์ไลน์ แ                     | ซท โปรไฟล์                             | MyCustomer                            |             |                |                            |                        |                      | 💠 ตั้งท่        |
| 2. เพื่อน                                                           |             | เพื่อน                           |                                        |                                       |             |                |                            |                        |                      |                 |
| £. โปรไฟล์<br>⊐ ซ้อตวาม                                             |             | Jududeys & 10/00                 | ग्रस्त                                 |                                       |             |                |                            | <b>0</b> m             | ามสัมพันธ์ของคำส่างๆ | O 15dmunin      |
| () บรอดแดสด์<br>บรอดแดสด์                                           | -           | เพิ่มเพื่อน                      |                                        | 2,201                                 | ทาร์เก็ดรีช |                | 821                        | บล็อค                  |                      | 1,299           |
| ดอนเวอร์ชันแบบกำหนดเอง                                              |             | เมื่อวาน                         | 7 วันที่น่าแนา                         | 30 วันที่ผ่านหา                       | เมื่อวาษ    | 7 วันที่ต่างดา | 30 วันที่ผ่านมา            | เมื่อวาน               | 7 วันที่ต่างตา       | 30 วันที่ผ่านมา |
| ∃າ ສະສົນໂພສແອນ<br>∑ ແອກ<br>ຂອນກະລັບແບບແຜນນາວລ<br>ຂອນກະລັບລັດ ໂມລີສິ | -           | 2,201<br>(ต.)<br>คุณสามารถสำรวจค | 2.201<br>(ก.)<br>วามพิงพอใจที่เพื่อนมี | 2,194<br>(๙.)<br>ค่อบัญชีทางการของคุณ | 821<br>(m)  | 824<br>(cs.)   | 821<br>(%)                 | 1,299<br>(ch)          | 1,296<br>(cn)        | 1,295<br>(อา)   |
| (พมิเชน์<br>ซี เครื่องมือ                                           | *<br>~      | ข้อมูลรวม ทั                     | ุลศักษณะสาราวัต ไม                     | ปแบบการเพิ่มเพื่อน                    |             |                |                            |                        |                      |                 |
| ดูปอง<br>บัตรสะสมแต้ม                                               |             |                                  |                                        |                                       |             |                | 20/08/2021 - 2             | 6/08/2021              |                      | ดาวม์ไหลด       |
|                                                                     |             |                                  |                                        |                                       |             | 8              | การสารสีส์เคริส์ แต่ประการ | 84 ให้เสรียมีอากด่างาย | contrologope 277-51  |                 |
|                                                                     |             | เพิ่มเพื่อน                      |                                        |                                       | ทาร์เก็ตรีช |                |                            | บลีอค                  |                      |                 |
|                                                                     |             | 36                               |                                        |                                       | 1000        |                |                            | 1990                   |                      |                 |

# ข้อมูลเชิงลึก : โปรไฟล์

แสดงข้อมูล เพจวิว และ จำนวนผู้ใช้แบบไม่นับช้ำ สามารถดูรายละเอียดตามช่วงเวลาในตารางด้าน ล่าง

| LINE Official Account Pready-to-wear                        | * Greadytowear £ 3,164,318 @ Timum       | NYHELEHÜL 10M  |                 |                                                     |                                       | 🥚 win 🔘 share                   |
|-------------------------------------------------------------|------------------------------------------|----------------|-----------------|-----------------------------------------------------|---------------------------------------|---------------------------------|
| หน้าหลัก การแจ้งเดือน <u>ข้อมูลเขี</u><br><u>Ω</u> ₅ เพื่อน | เล็ก โทมโลน์ แทท โปรไพ<br><b>โปรไฟล์</b> | Nil MyCustomer |                 |                                                     |                                       | จ ตั้ง                          |
| 2.ด โบรไฟล์<br>🖵 ข้อความ<br>🛞 บรอดแดงอด์ 🔹 👻                | Ballsdays Brokenner<br>ເພດວີວ            |                |                 | จำนวนผู้ใช้แบบไม่นับช่                              | n⊙                                    | • วิธีอ่านต่า                   |
| บรอดแคสด์                                                   | วันที่เคร็จสิ้นการคำนวณ                  | 7 วันที่ผ่านมา | 30 วันที่ผ่างมา | วันที่เสร็จสิ้นการคำมวณ                             | 7 วันที่ผ่านมา                        | 30 วันที่ผ่างมา                 |
| ดอนเวอร์สันแบบกำหนดเอง<br>5. สเต็ปเมสเสจ                    | 1<br>(-mm)                               | 7<br>(+123%)   | 14<br>(-17%)    | 1<br>(0%)                                           | 5<br>(+T3D%)                          | 71<br>(cn)                      |
| D แชท +<br>ดอบกลับแบบแมหมวล<br>ดอบกลับอัดโนมัติ             |                                          |                |                 | 18/08/2021 - 24/0<br>status rhile de Dr. 10/2019 de | 8/2021<br>Inforteducciona, dischiejen | <b>9</b> . (ятаПиая<br>= 207 Те |
| 🕥 ไหม่ไหน์ 🔸                                                | ເພຍວີວ                                   |                |                 | จำนวนผู้ใช้แบบไม่นับซ้ำ                             |                                       |                                 |
| าาาาาาาาาาาาาาาาาาาาาาาาาาาาาาาาาาาาา                       | a                                        | $\wedge$       | $\wedge$        | 2                                                   |                                       |                                 |

#### ข้อมูลเชิงลึก : ข้อความ

แสดงข้อมูลสถิติของข้อความประเภทต่าง ๆ ที่ส่ง ได้แก่

**รวม (ข้อความทั้งหมด) :** สถิติรวมทุกข้อความ

**บรอดแคสต์ (เพื่อนทั้งหมด) :** สถิติของบรอดแคสต์ที่ส่งให้เพื่อนทั้งหมด

**บรอดแคสต์ (เพื่อนทั้งหมด) :** สถิติของบรอดแคสต์ที่ส่งให้เพื่อนแบบระบุเป้าหมาย

สเต็ปเมสเสจ : สถิติของข้อความในสเต็ปเมสเสจที่ส่ง

ข้อความอัตโนมัติ : สถิติของข้อความอัตโนมัติที่ส่ง

ทักทาย : สถิติของข้อความทักทายเพื่อนใหม่

แชท : สถิติของแชทแบบเมนวลที่ส่ง

Push : สถิติของบรอดแคสต์แบบ Push API

Multicast : สถิติของบรอดแคสต์แบบ Multicast API

|                                     |               |                              |                                  |                     |                             |                |                       |                             |                     | 100                         |
|-------------------------------------|---------------|------------------------------|----------------------------------|---------------------|-----------------------------|----------------|-----------------------|-----------------------------|---------------------|-----------------------------|
| LINE Manager                        | TO-WEAR * @ro | adytowear # 3,164,316        | <ul> <li>๑ โดบดาวาคะบ</li> </ul> | NOC. 000            |                             |                |                       |                             |                     | Win 🔘 share                 |
| หน้าหลัก การแจ้งเดือน               | วัฒงูลเชิงสึก | ไทม์ไลน์ แชท                 | โปรไฟม์                          | MyCustomer          |                             |                |                       |                             |                     | 🗘 ตั้ง                      |
| ณู เพื่อน                           |               | ข้อความ                      |                                  |                     |                             |                |                       |                             |                     |                             |
| 3. โปรไฟล์                          |               | down on Livid now love       | Control and Sections             | Ad. I appendicult   |                             |                |                       |                             |                     |                             |
| 🚽 สังหวาม                           |               | Tuðolaga öki tir törrin      | 19                               |                     |                             |                |                       |                             |                     | <ul> <li>15imuin</li> </ul> |
| 🗇 บรอทแทงท์ 🛛 🔫                     |               | รวม (ช้อความเ                | ทั้งหมด)                         |                     | บรอดแคสต์ (เ                | พื่อนทั้งหมด)  |                       | บรอดแคสต์ (:                | สะบุกลุ่มเป้าห      | มาย)                        |
| บรอดแดสด์<br>ดอนเวอร์ชันแบบกำหนดเอง |               | วันที่เสร็จสิ้นการ<br>ห่านวณ | 7 วันที่ม่านมา                   | 30 วันที่ผ่านนา     | วันที่เสร็จสิ้นการ<br>ดำนวณ | 7 วันซึ่ม่านมา | 30 วันที่ผ่านมา       | วันที่เสร็จสิ้นการ<br>คำนวณ | 7 วันที่ผ่านมา      | 30 วันที่ต่างมา             |
| £. สเต็ปนตเสข<br>D แซท              | *             | 1,846,775<br>(+0006)         | 5,551,582<br>(0%)                | 22,431,934<br>(+5%) | 0<br>()                     | Ô              | 0<br>(-tans)          | 0<br>()                     | 0<br>(*102*)        | 1,825,878<br>()             |
| ดอบกลับแบบแมนนวล                    |               | ทักทาย                       |                                  |                     | แชท                         |                |                       | Broadcast                   |                     |                             |
| ดอบกลับอัดโนมัติ<br>() ไทม์ใลน์     |               | วันที่เสร็จสิ้นการ<br>ดำนวณ  | 7 วันที่ม่านมา                   | 30 วันที่ผ่านมา     | วันที่เสร็จสิ้นการ<br>คำนาณ | 7 วันที่ม่านมา | 30 วันที่ผ่านมา       | วันที่เสร็จสิ้นการ<br>คำนาณ | 7 ปังที่ม่านมา      | 30 ที่เพื่อ่านมา            |
| ๆ เครื่องมือ<br>ดูปอง               | *             | 160<br>(+3%)                 | 961<br>(-m.)                     | 4,486<br>(12%)      | 0<br>()                     | 0<br>(-110%)   | 2<br>()               | 1,846,615<br>{}             | 5,550,621<br>(+46%) | 20,599,719<br>()            |
| บัตรอะสมแต้ม                        |               | Multicast                    |                                  |                     |                             | Rep            | ly                    |                             |                     |                             |
|                                     |               | วันที่เสร็จสิ้นการต่         | โกษวณ                            | 7 วันที่ผ่างมา      | 30 วันที่ผ่านมา             | 4              | นที่เสร็จสิ้นการคำนวณ | 7 วันชี่ผ่างมา              |                     | 30 วันที่ผ่านมา             |
|                                     |               | 0                            |                                  | 0                   | D<br>(com)                  |                | 0                     | 0                           |                     | 1,844                       |

#### ข้อมูลเชิงลึก : บรอดแคสต์

แสดงข้อมูลสถิติของแต่ละบรอดแคสต์ที่ส่ง และสามารถกดเพื่อดูรายละเอียดแต่ละบรอดแคสต์เพิ่ม เติมได้

**วันส่ง :** วันที่บรอดแคสต์ถูกส่ง

**ข้อความ :** แสดงตัวอย่างข้อความ กรณีที่มีการเลือกขั้นสูงจะแสดง 'จำนวน' กรณีบรอดแคส์แบบ ระบุจำนวน, 'A/B Test' กรณีบรอดแคสต์แบบ A/B Test

ส่ง : จำนวนผู้ใช้ที่บรอดแคสต์ส่งถึง

**เปิด :** จำนวนผู้ใช้ที่เข้าไปในห้องแชทแล้วมีข้อความแสดงขึ้นมา แต่ไม่รวมผู้ใช้ที่เปลี่ยนสถานะ ข้อความเป็น "อ่านแล้ว" โดยไม่ได้เข้าไปในห้องแชท

**ผู้ใช้ที่คลิก** : จำนวนผู้ใช้ที่คลิกลิงก์ในข้อความ

ผู้ใช้ที่เริ่มดู : จำนวนผู้ใช้ที่เปิดวิดีโอหรือคลิปเสียงในข้อความ

**ผู้ใช้ที่ดูจนจบ :** จำนวนผู้ใช้ที่ดูวิดีโอหรือฟังคลิปเสียงในข้อความจนจบ

อัตราการเปิดอ่าน : ค่าที่ได้จากการนำจำนวนการเปิดอ่านหารด้วยจำนวนข้อความที่ส่ง

อัตราการคลิก: ค่าที่ได้จากการนำจำนวนผู้ใช้ที่คลิกหารด้วยจำนวนการเปิดอ่าน

**อัตราการเปิดดูวิดีโอ :** ค่าที่ได้จากการนำจำนวนผู้ใช้ที่เปิดดูวิดีโอหารด้วยจำนวนการเปิดอ่าน

**อัตราการดูวิดีโอจนจบ** : ค่าที่ได้จากการนำจำนวนผู้ใช้ที่ดูวิดีโอจนจบหารด้วยจำนวนการเปิดอ่าน

**ผู้ใช้ที่มีคอนเวอร์ชัน :** จำนวนผู้ใช้ที่มีคอนเวอร์ชันจากการคลิกลิงก์สุดท้ายในข้อความที่ส่ง (คอนเว อรชันในที่นี่ หมายถึงการคลิกลิงก์สุดท้ายและมีคอนเวอร์ชัน)

| NE Manager Provide Account Provide Account Pro | adytowear £ 3,164,318              | <ul> <li>มีสมสงาวของแกลับ เอลด</li> </ul> |                      |                           |                                          |                                     | - Win                                    | interit 🔘              |
|----------------------------------------------------------------------------------------------------|------------------------------------|-------------------------------------------|----------------------|---------------------------|------------------------------------------|-------------------------------------|------------------------------------------|------------------------|
| ณ้าหลัก การแจ้งเดือน ข้อมูอเชิงอีก                                                                                                    | ไทม์ไลน์ แขท<br><b>บรอดแค</b> ล    | โปรไฟฟ์ MyCustomer<br>ใต้                 |                      |                           |                                          |                                     | 03                                       | 🕸 ตั้งต่า<br>ธีอ่านต่า |
| . โปรไฟด์<br>  ข้อความ<br>  ปรอดแคสต์ →<br>บรอดแคสต์                                                                                                    | < ตั้งค่าการม                      | แตงทัวธ์แ                                 |                      | no/se<br>sinarékterőt i   | l/vryc – iki/mi/r<br>ustvanste telustale | TYY<br>ristani, dieddigige          | <b>G. </b> (17)<br>202 %                 | มม์ไทอด                |
| ดอนเวอร์ชันแบบต่าหนดเอง<br>ธเต็ปนสเตร<br>แชท ~<br>ดอบบาติมแบบแมงหนวด                                                                                                    | Date sent F<br>OB/06/2021<br>12:08 | Message<br>Sculturesculturescurru         | Delivered<br>903,177 | Open count (1)<br>154,840 | Clicked user court                       | Played user count<br>(all users) () | Played user court<br>(100% playbeck) (*) |                        |
| ตอบกลับอัตโมมฟั<br>) ไทมใถน์ +                                                                                                    | 07/14/2021<br>16:21                | 💭 🗍 🔹 ແມ່ນຳານໃຫ້ແມ Rich menu              | 1,916,101            | 268,849                   | 2,081                                    |                                     |                                          | in:                    |
| เครื่องมือ →<br>ดูปอง<br>บัตรสะสมแต้ม                                                                                                    | 04/28/2821<br>11:12                | Susynfulowd                               | 1,306,799            | 146,042                   | 2,035                                    | ž                                   | ÷.                                       |                        |

อัตรคอนเวอร์ชัน: ค่าที่ได้จากการนำจำนวนผู้ใช้ที่มีคอนเวอร์ชันหารด้วยจำนวนผู้ใช้ที่คลิก

## ้เมื่อคลิกดูรายละเอียด จะแสดงรายละเอียดย่อยต่าง ๆ ของบรอดแคสต์นั้น

แสดงข้อมูลสถิติของแต่ละบรอดแคสต์ที่ส่ง และสามารถกดเพื่อดูรายละเอียดแต่ละบรอดแคสต์เพิ่ม เติมได้

อิมเพรสชัน : จำนวนครั้งที่บอลลูนแสดงต่อผู้ใช้ โดยสามารถดูลำดับการส่ง, รายละเอียดข้อความ, ประเภทข้อความ, อิมเพรสชันของแต่ละข้อความ

**คลิกลิงก์ :** จำนวนคลิกลิงก์ของบรอดแคสต์ โดยสามารถดู URL, ลำดับการส่ง, จำนวนอิมเพรส ชันแต่ละข้อความ, จำนวนครั้งที่กดคลิกลิงก์, อัตราการคลิก, จำนวนผู้ใช้ที่คลิกลิงก์

\* สามารถกดดูได้เฉพาะบรอดแคสต์ที่มีลิงก์และมีผู้ใช้ดูมากกว่า 20 คน

**วิดีโอ & เสียง :** จำนวนการดูของวิดีโอหรือข้อความเสียง โดยสามารถดูข้อความ, ลำดับการส่ง, จำ นวนอิมเพรสชัน, และจำนวนการดูตาม % การดู ได้แก่ จำนวนครั้งการดู, สัดส่วน, จำนวนผู้ใช้ที่ดู

\* สามารถกดดูได้เฉพาะบรอดแคสต์ที่มีวิดีโอหรือข้อความเสียงและมีผู้ใช้ดูมากกว่า 20 คน

**ดูข้อมูลเชิงลึกการ์ดเมสเสจ:** จำนวนการดูของการ์ดเมสเสจ โดยสามารถดูจำนวนการ์ด, อิมเพรส ชัน, ป้ายแอ็กชัน, ประเภทแอ็กชัน, จำนวนคลิก

| INE Manager READY-TO-WEA                                      | R * Greadytowear ב 3,164,318 🖉 לאונאאיזיאנדעראלי | 1.2094        |                          |             |                 | 🔵 win 🌑 s       |
|---------------------------------------------------------------|--------------------------------------------------|---------------|--------------------------|-------------|-----------------|-----------------|
| หน้าหลัก การแจ้งเดือบ <u>ข้อมูลเ</u><br>ณ <sub>ิ</sub> เพื่อน | ธิงลึก โทมใลน์ แชท โปรไฟล์ ม<br>ช้อความ          | lyCustomer    |                          |             |                 | *               |
| ß, โปรไฟล์<br>⊐ ซ้อพวาม                                       | < กลับไปที่รายชื่อ                               |               |                          |             |                 | • วิธีอ่ามผ่า   |
| 🖗 บรอดแดลด์ 🗸 🗸                                               | Tuda                                             | ala -         | பிர                      | สูโสที่คลิก | gTatriciang     | ผู้ใส่ที่ดูจะอบ |
| บรอดแคสด์<br>ดอนเวอร์ชันแบบกำหนดเอง                           | 16/11/2020 12:05                                 | 1,163,926     | 170,461                  | 89          | 67,807          | 448             |
| ±. สเต็ปมสเสจ                                                 | อิมเพรสชัน 💿                                     |               |                          |             |                 |                 |
| 🗩 แซท 🔸                                                       | สำคับการสะ                                       |               | ร้องราม                  |             | ประเภท          | สีมเหาะขับ      |
| ตอบกลับอัดโบมัติ<br>🕒 ไทม์ใดน์ 🔹 🕨                            | а                                                | ۲             | ແນ່ນອກອອາກແລ້າທີ່ສ້ອງກຳໃ | le?         | วิชวิดีโอเมสเสจ | 181,351         |
| ∰ เครื่องมือ →                                                | คลิกลิงก์                                        |               |                          |             |                 |                 |
| บัตรสะสมแต้ม                                                  | URL spaint                                       | ด้วงกับการส่ง | มีมเหาดขึ้น              | nin 🔿       | มีครามวาคมีก 🗇  | ผู้ใช่ที่คลิก 👁 |
|                                                               | https://lin.ee/7oM7lmx/gyjp/inos                 | 1             | 181,351                  | 94          | 0.1%            | 89              |

\* สามารถกดดูได้เฉพาะบรอดแคสต์ที่มีการ์ดแมสเสจเท่านั้น

#### ้เมื่อคลิกดูรายละเอียดบรอดแคสแบบ A/B Test

แสดงข้อมูลสถิติของแต่ละตัวแปร และสามารถคลิก 'ส่ง' บรอดแคสต์ที่ต้องการไปยังผู้ใช้ที่ยังเหลือ อยู่ได้

**คำอธิบาย :** อธิบายข้อมูลของบรอดแคสต์ เช่น ส่งไปยังผู้รับหมดแล้ว หรือ แสดงระยะเวลาของการ ส่งข้อแความ

**เป้าหมาย :** จำนวนเป้าหมายที่ส่งไป

ต่อตัวแปร : จำนวนเป้าหมายต่อตัวแปร

**ผู้ใช้ที่เหลือ:** จำนวนผู้ใช้ที่ไม่ได้รับข้อความ

**ชื่อตัวแปร:** ชื่อตัวแปร

**ส่ง:** จำนวนผู้ใช้ที่บรอดแคสต์ส่งถึง

**เปิด:** จำนวนผู้ใช้ที่เปิด

**ผู้ใช้ที่คลิก :** จำนวนผู้ใช้ที่คลิกลิงก์

| INE Manager Ready-to-wear *                                         | Breadytowear # 3,164,318 @ Trummone                   | สะนาพัน 1004           |                |        |               | 🛑 איז 🔘 איז איז איז איז איז איז איז איז איז איז |  |  |  |
|---------------------------------------------------------------------|-------------------------------------------------------|------------------------|----------------|--------|---------------|-------------------------------------------------|--|--|--|
| หม้าหลัก การแจ้งเดือบ <u>ข้อมูอเซิงลีก</u><br>] <u>.</u> เพื่อน     | า ไทมโลน์ แรท โปรไฟส์<br>การทดสอบ A/B                 | MyCustomer<br>test     |                |        |               | Ф ตั้งท่                                        |  |  |  |
| le โปรไฟส์                                                          | คำอธิบาย                                              |                        |                |        |               |                                                 |  |  |  |
| 3 สำหราม                                                            |                                                       |                        |                |        |               |                                                 |  |  |  |
| 🖗 ปรอดแดงต์ 🔹                                                       | ส่งไปสัญรับทั้งหมดแล้ว                                | ส่งไปอัญรับทั้งหมาดตัว |                |        |               |                                                 |  |  |  |
| บรอดแคสด์<br>ดอนเวอร์ชันแบบกำทนดเอง                                 | ชื่อการพดสอน: Subject line<br>เวิ่ม: 25/08/2021 20:57 |                        |                |        |               |                                                 |  |  |  |
| 5. สเต็ปเมสเสจ                                                      | เป็าพลาย                                              | ค่อด้วยปร              | สู่ไม้ที่เหลือ |        |               |                                                 |  |  |  |
| Duam -                                                              | 837,300                                               | 418,650                | 0              |        |               |                                                 |  |  |  |
| ดอบกลับแบบแมหมวด<br>ดอบกลับอัดโบมัติ<br>) โทมใหม่ +<br>3 เหลื่องถือ | รายละเอียด<br>สมชั่วต เปิด -                          |                        |                |        |               |                                                 |  |  |  |
| enina ·                                                             | ชื่อด้วยปร                                            |                        | พ่ง            | (De    | ผู้ใช้ที่คลิก |                                                 |  |  |  |
| บัตรสะสมแต้ม                                                        | with brand                                            | สูตัวอย่าง             | 414,075        | 59,995 | 4,304         |                                                 |  |  |  |
|                                                                     | without brand                                         | ดตัวอย่าง              | 412,221        | 70,018 | 8,178         |                                                 |  |  |  |

#### ข้อมูลเชิงลึก : สเต็ปเมสเสจ

แสดงข้อมูลสถิติของสเต็ปเมสเสจตามช่วงเวลาที่กำหนด ได้แก่

**จำนวนข้อความที่ส่ง :** จำนวนข้อความทั้งหมดที่ส่งด้วยสเต็ปเมสเสจในช่วงเวลาที่เลือก

**จำนวนผู้ใช้ที่กระตุ้นสเต็ปเมสเสจ :** จำนวนผู้ใช้ที่กระตุ้นให้สเต็ปเมสเสจเริ่มทำงานตามเงื่อนไขใน ช่วงเวลาที่กำหนด ทั้งผู้ใช้ **1** คน สามารถกระตุ้นได้หลายครั้ง

**จำนวนผู้ใช้ที่ได้รับสเต็ปเมสเสจครบถ้วน :** จำนวนของผู้ใช้ที่ได้รับสเต็ปเมสเสจอย่างครบถ้วนตาม ที่กำหนด

ชื่อ : ชื่อสเต็ปเมสเสจ

**เงื่อนไขการเริ่มทำงาน :** เงื่อนไขการสร้างสเต็ปเมสเสจ เช่น รูปแบบการเพิ่มเพื่อน

สถานะ : สถานะของสเต็ปเมสเสจ

**จำนวนผู้ใช้ที่กระตุ้นสเต็ปเมสเสจ :** จำนวนผู้ใช้ที่กระตุ้นให้สเต็ปเมสเสจนั้น ๆ เริ่มทำงานตาม เงื่อนไขในช่วงเวลาที่กำหนด ทั้งผู้ใช้ **1** คน สามารถกระตุ้นได้หลายครั้ง

**จำนวนผู้ใช้ที่ได้รับสเต็ปเมสเสจครบถ้วน :** จำนวนของผู้ใช้ที่ได้รับสเต็ปเมสเสจนั้น ๆ อย่างครบ ถ้วนตามที่กำหนด

้อัตราการได้รับเสต็ปเมสเสจครบถ้วน : ค่าที่ได้จากการนำจำนวนการกระตุ้นสเต็ปเมสเสจหารด้วย จำนวนผู้ใช้ที่ได้รับสเต็ปเมสเสจครบถ้วน

|                                 | ♥ Greadytowear £ 3,164,318 ● โดนตราวทธายาทับ เมตร | 00                    |                              |                         |                                                                                                    | 🔴 Win 🔘 sime       |
|---------------------------------|---------------------------------------------------|-----------------------|------------------------------|-------------------------|----------------------------------------------------------------------------------------------------|--------------------|
| หน้าหลัก การแจ้งเดียน ข้อมูลเชิ | เล็ก ไทม่ไลน์ แชท โปรไฟล์ MyCu                    | stomer                |                              |                         |                                                                                                    | © ตั้งท่           |
| 2. เพื่อน                       | สเต็ปเมสเสจ                                       |                       |                              |                         |                                                                                                    | ● วิธีอ่านส่ว      |
| Se โปรไฟส์                      |                                                   |                       | 6                            | 25/07/2020 - 25/08/2021 | ŝ                                                                                                    | 0                  |
| 🚍 ข้อความ                       |                                                   |                       | 110.00                       | Adeald South States     | i<br>Siliurni una enertida                                                                                     | edildeners: 7 ftv  |
| 🖗 ปรอดแดสต์ 🛛 👻                 |                                                   |                       |                              |                         | 10.000 (10.000 (10.000 (10.000 (10.000 (10.000 (10.000 (10.000 (10.000 (10.000 (10.000 (10.000 (10.000 (10.000 | enlaturges 201 fil |
| บรอดแคลด์                       | จำนวนข้อความที่ส่ง 🕥                              |                       | $\bigcap$                    |                         |                                                                                                    |                    |
| ดอนเวอร์ขันแบบกำหนดเอง          | 47                                                |                       | (93.5%)                      |                         |                                                                                                    |                    |
| ÷. สเต็ปเมสเสจ                  | จำนานน้ำให้ที่กระดับสเต็ปเมสเ                     | # ()                  | $\bigcirc$                   |                         |                                                                                                    |                    |
| 9 um -                          | 46                                                |                       | 43                           |                         |                                                                                                    |                    |
| ดอบกลับแบบแม่งนวล               | 40                                                | จำนวนเ                | รู้ใช้ที่ได้รับสเต็ปเมสเสจคร | บถัวน 💿                 |                                                                                                    | สถานะทั้งหมด -     |
| ดอบกลบอดเนมต<br>3) ไหมไอน์ เ    |                                                   |                       |                              | ข่านวนม์ไข้ที่การ       | จำนวนมีใช้ที่ได้วัน                                                                                            | อัตรวการได้รับเสล้ |
| ⊟ เครื่อเมือ -                  | 4.                                                | เรื่องไหดอายีนต่างการ | -                            | คุ้นหเต็ปเมสเสจ         | สเต็ปเมสเสจครบ<br>ตัวน (2)                                                                                     | ปละสเสจดรบถ้วน     |
| ดูปอง                           | [Test 10 Aug] Now Friend in Aug                   | รูปแบบการเพิ่มเพื่อน  | energe and a second          | n                       | 8                                                                                                    | 72.7%              |
| าโดรสารมณฑ์ม                    |                                                   |                       | (11)(11)                     | 0                       | 0                                                                                                    | 0.0%               |
| บัตรสะสมแต้ม                    | Test step                                         | รูปแบบการเพิ่มเพื่อน  | and a summer of              |                         |                                                                                                    |                    |
| ารัตรอองสมบดัม                  | Test step<br>Test                                 | รูปแบบการเพิ่มเพื่อน  | (Frida)derte<br>Miletter     | 0                       | 0                                                                                                    | 0.0%               |

#### ข้อมูลเชิงลึก : แชท - ตอบกลับแบบแมนวล

แสดงข้อมูลสถิติของข้อความตอบกลับแบบแมนวล แอคทีฟแชท : จำนวนห้องแชทที่มีการติดต่อในแต่ละวันจะถูกนำมาคำนวณตามระยะเวลาที่กำหนด ข้อความที่ได้รับ : จำนวนข้อความแบบแมนวลที่ได้รับ ข้อความที่ส่ง : จำนวนข้อความแบบแมนวลที่ส่ง

| • • •                                                   |                             |                        |                 |                             |                |                            |                             |                 |                 |
|---------------------------------------------------------|-----------------------------|------------------------|-----------------|-----------------------------|----------------|----------------------------|-----------------------------|-----------------|-----------------|
|                                                         | * Greadytowear # 3,16       | 318 <b>©</b> โหมดการคะ | เทลีย 1000      |                             |                |                            |                             |                 | 🔵 Win 🅥 shared  |
| หน้าหลัก การแจ้งเดียน ข้อมูอเช                          | งอีก ไทมไลน์ แร<br>แชท      | m โปรไฟส์              | MyCustomer      |                             |                |                            |                             |                 | 💠 ตั้งค่า       |
| 2. เพื่อน<br>2. โปรไฟส์                                 | Sufferings & a starter      | 50                     |                 |                             |                |                            |                             |                 | 0 วิธีย่านค่า   |
| 🖂 สังหวาม                                               | แอคทีฟแชท (                 | 0                      |                 | ข้อความที่ได้รัก            | 6              |                            | ข้อความที่ส่ง               |                 |                 |
| © บรอดแดสต์ +<br>บรอดแดสต์                              | รินที่เสร็จสั้นการ<br>ดำนวณ | 7 วันที่ฝานมา          | 30 วันที่ม่านมา | วันที่เสร็จสิ้นการ<br>คำนวณ | 7 วันที่ผ่านมา | 30 วังที่ฝางมา             | วันที่เสร็จสิ้นการ<br>ทำนวณ | 7 วันที่ผ่างผา  | 30 วันที่ล่างมา |
| ดอนเวอร์ชันแบบกำหนดเอง<br>สำ. สเต็ปนเสเสจ               | 1<br>0                      | 4<br>(-42%)            | 20<br>(ross)    | 1<br>()                     | 7<br>(35%)     | 30<br>(cs)                 | 0<br>()                     | 5<br>()         | 11<br>(+450%)   |
| <ul> <li>(2) แสท +</li> <li>ดอบกลับแบบแมนนวล</li> </ul> |                             |                        |                 |                             |                | 19/08/2021                 | 25/08/2021                  |                 | Q แกรมโทยด.     |
| ดอบกลับอัด ในมัติ                                       |                             |                        |                 |                             |                | สารเกลาพี่ประกับไข่1/12/29 | të kesidarisho misane.      | diriking art ti |                 |
| 🕓 ไหม่ใดน์ 🔸                                            | แอคทีฟแซท                   |                        |                 | ข้อความที่ได้รับ            |                |                            | ข้อความที่ส่ง               |                 |                 |
| ดูปโอง<br>บัตารสองสมแต้ม                                | 8                           |                        |                 | *                           |                |                            | •                           |                 |                 |

#### ข้อมูลเชิงลึก : แชท - ตอบกลับอัตโนมัติ

แสดงข้อมูลสถิติของข้อความตอบกลับอัตโนมัติ โดยสามารถดูรายละเอียดแต่ละข้อความอัตโนมัติ ได้

ข้อความตอบกลับอัตโนมัติ : จำนวนข้อความอัตโนมัติที่ส่ง

### ข้อมูลเชิงลึก : ไทม์ไลน์ - โพสต์

แสดงข้อมูลสถิติของไทม์ไลน์ที่โพสต์ตามระยะเวลาที่ตั้งใว้ โดยสามารถดูรายละเอียดคอมเม้นต์ของ แต่ละโพสต์ได้ด้วย

**วันโพสต์ :** วันที่โพสต์ไทม์ไลน์

**ข้อความ :** ข้อความที่โพสต์

**อิมเพรสชัน :** จำนวนครั้งของการแสดงโพสต์ไทม์ไลน์ ซึ่งรวมถึงการแสดงโพสต์นอกเหนือจากบน ไทม์ไลน์และ **Explore** ด้วย

**คลิก :** จำนวนคลิก

**ຕັດຕາມ :** ຈຳນວນຕັດຕາມ

**ถูกใจ :** จำนวนผู้ใช้ที่กดถูกใจ

#### **ความคิดเห็น :** จำนวนความคิดเห็น

แชร์ : จำนวนครั้งที่โพสต์ถูกแชร์

| •••                                                          |                                     |                                          |              |                 |                             |                             |                 |
|--------------------------------------------------------------|-------------------------------------|------------------------------------------|--------------|-----------------|-----------------------------|-----------------------------|-----------------|
|                                                              | EAR * Greadytowear I 3,164,318      | <ul> <li>โทมพรรรษฐภาพับ, 1000</li> </ul> |              |                 |                             |                             | 🔴 Win 🍈 sinensi |
| หน้าหลัก การแจ้งเดือน <u>ข้อมูร</u><br>2 <sub>4</sub> เพื่อน | แขิงอีก โทมไลน์ แทท<br><b>โพสต์</b> | โปรไฟม์ MyCustomer                       |              |                 |                             |                             | 🌣 ตั้งท่        |
| 3, โปรไฟส์                                                   | Saladaya ik 2008/1021               |                                          |              |                 |                             |                             |                 |
| 🗟 ข้อความ                                                    |                                     |                                          |              | 01/10/20        | 20 - 31/05/2021             |                             | Q. พาวนโพยด     |
| 🖗 บรอดแดสต์ 🛛 👻                                              |                                     |                                          |              | una mandal sola | 27202)) for Sufforffulturer | winesa, illenlalgege 207 fi |                 |
| ดอนเวอร์ขันแบบกำหนดเอง                                       | 🗸 สังค่าการแสดงหัว                  | สัต                                      |              |                 |                             |                             |                 |
| £. สเต็ปเมสเสจ                                               |                                     |                                          |              |                 |                             |                             |                 |
| Duan -                                                       | รับโพสต์ 🗢                          | ส้อตราม                                  | อิมเพรตขัน 💿 | คลิก            | qnla                        | สรามศิลเทีย                 | แสร์            |
| ดอบกลับแบบแมนนวล<br>ดอบกลับอัดโบมัติ                         | 16/12/2020 14:28                    | Discourt                                 | 23           | 0               | 0                           | 0                           | D               |
| )ไทม่ไหน้ ・<br>]ิเครื่องมือ ≁<br>ดูปอง                       | 24/11/2020 14:19                    | SALES!                                   | 16           | ٥               | 0                           | 0                           | 0               |
| าวัดาสะสมแต้ม                                                | 29/10/2020 14:17                    |                                          | 22           | 0               | 0                           | 0                           | 0               |
|                                                              | 20/10/2020 14:20                    | alla                                     | 26           | 0               | 1                           | 1                           | 0               |

## ข้อมูลเชิงลึก : ไทม์ไลน์ - ผู้ติดตาม

แสดงข้อมูลสถิติจำนวนผู้ติดตามบัญชีทางการของคุณ

<mark>ผู้ติดตาม :</mark> จำนวนผู้ใช้ที่สามารถดูโพสต์บนไทม์ไลน์ของบัญชีทางการได้ ผู้ติดตามจะมีจำนวนเพิ่ม ขึ้นเมื่อมีผู้ใช้เพิ่มเพื่อนบัญชีทางการหรือมีผู้ติดตามไทม์ไลน์เพิ่มขึ้น

| INE Private Account Tready-to-wea | • Greadytowear # 3,164,318 @ Tm           | และราชสุบทสับ 100 |                 |                                                           | wa 🕤 manik |
|-----------------------------------|-------------------------------------------|-------------------|-----------------|-----------------------------------------------------------|------------|
| หน้าหลัก การแจ้งเดือน ข้อมูลเร    | ะลัก ไทมโลน์ แทท โป<br>- <b>ผู้ติดตาม</b> | รไฟส์ MyCustomer  |                 |                                                           | 🕸 ตั้งท่   |
| 0_เพียน                           | Carlo Mill Koloniani                      |                   |                 |                                                           | a though   |
| 3e lusiwa                         | Transmission of State State               |                   |                 |                                                           | Cantrage @ |
| 🗄 สังความ                         | ผู้ติดตาม 🕥                               |                   |                 |                                                           |            |
| 🖗 บรอดแดลต์ 🛛 🔫                   |                                           |                   | 815             |                                                           |            |
| บรอดแคสด์                         | สตาษ                                      | 7 วันที่ม่านอก    | 30 วันที่ส่างลา |                                                           |            |
| ดอนเวอร์ชันแบบกำหนดเอง            | 817                                       | 820               | 817<br>(m)      |                                                           |            |
| £. สเต็ปเมสเสข                    | 18° Y                                     | 1.4.4             |                 |                                                           |            |
| - men -                           |                                           |                   |                 | 20/08/2021-26/08/2021                                     | รามไหลด    |
| ดอบกลับแบบแม่หนวล                 |                                           |                   |                 | meteralized incorrents whether along the help provide the | 14 Million |
| ตอบกลับอัดโนมัติ                  | ผู้ติดตาม                                 |                   |                 |                                                           |            |
| 🕑 ไหม่ไหน์ 🔸                      |                                           |                   |                 |                                                           |            |
| 🖞 เครื่องมือ 👻                    | 1000                                      |                   |                 |                                                           |            |
| ดปอง                              | -                                         |                   |                 |                                                           | _          |
| าโดกลับสามเพื่อเ                  | 750                                       |                   |                 |                                                           |            |
| De localitaria                    | 100                                       |                   |                 |                                                           |            |
|                                   |                                           |                   |                 |                                                           |            |

#### ข้อมูลเชิงลึก : คูปอง

แสดงข้อมูลสถิติคูปองทั้งหมดที่มี โดยสามารถคลิกที่คูปองนั้น ๆ เพื่อดูรายละเอียดเพิ่มเติม เช่น จำนวนผู้ใช้ที่ถูคูปอง, จำนวนผู้ใช้ที่รับคูปอง, จำนวนผู้ใช้ที่ใช้คูปอง, จำนวนเพจวิว

#### ชื่อ : ชื่อคูปอง

#### อายุใช้งาน : อายุหรือระยะเวลาใช้งานคูปอง

**สถานะ :** สถานะคูปอง ได้แก่ 'กำลังใช้' สำหรับคูปองที่กำลังใช้งานได้อยู่ หรือ 'หมดอายุ' สำหรับ คูปองที่หมดอายุใช้งานแล้ว

| LINE Manager Pready-to-weat     | R ♥ @readytowear                            | สมสารราชธุระกษัย, 1000 |                 |                                                                          | 🧶 พระ 🔘 สามหาตัด |
|---------------------------------|---------------------------------------------|------------------------|-----------------|--------------------------------------------------------------------------|------------------|
| หน้าหลัก การแจ้งเดียน ข้อมูลเรี | ອະອິກ ໂກນໂລນ໌ ແສກ ໂປ<br>- <b>ຜູ້ທີ່ດທານ</b> | ไขไฟน์ MvCustomer      |                 |                                                                          | 🕸 ตั้งท่า        |
| ณ เพื่อน                        |                                             |                        |                 |                                                                          |                  |
| 8.ค. โปรไฟด์                    | induing loannered                           |                        |                 |                                                                          | ● วิธีอ่านค่า    |
| 🖵 ข้อความ                       | ผู้ติดตาม 🕥                                 |                        |                 |                                                                          |                  |
| 🖗 ปรอดแดงต์ 👻                   |                                             |                        | 815             |                                                                          |                  |
| บรอดแคสด์                       | เมื่อวาน                                    | 7 วันที่ม่านมา         | 30 วันที่ส่านมา |                                                                          |                  |
| ดอนเวอร์พื้นแบบกำพนอเอง         | 817                                         | 820                    | 817             |                                                                          |                  |
| ะ1. สเต็ปเมสเสจ                 | (04)                                        | (m)                    | (m)             |                                                                          |                  |
| 9 uzn -                         |                                             |                        |                 | 29/08/2021-26/08/2021                                                    | 2 สาวมิโหมด      |
| ดอบกลับแบบแมนนวล                |                                             |                        |                 | en e beskäher bit en societetet die Sudachallier verbrene, das bitgegere | ai de            |
| ตอบกลับอัด โนมัติ               | ผู้ติดตาม                                   |                        |                 |                                                                          |                  |
| 🕙 ไทม่ไลน์ 🔸                    |                                             |                        |                 |                                                                          |                  |
| —<br>[]] เครื่องมือ 👻           | 1000                                        |                        |                 |                                                                          |                  |
| etio-                           | -                                           |                        |                 |                                                                          |                  |
| ารัตราสารสารแต่สา               | 750.                                        |                        |                 |                                                                          |                  |
|                                 | 520                                         |                        |                 |                                                                          |                  |
|                                 |                                             |                        |                 |                                                                          |                  |
|                                 | 200                                         |                        |                 |                                                                          |                  |

# ข้อมูลเชิงลึก : บัตรสะสมแต้ม

แสดงข้อมูลภาพรวมของบัตรสะสมแต้ม และรายละเอียดแจกแจงการรับแต้ม

| •••                                                                  |                                                                                  |                              |
|----------------------------------------------------------------------|----------------------------------------------------------------------------------|------------------------------|
| LINE miniataret 🕐 จาลอางารองพลลา<br>หน้าหลัก การแจ้งเสือบ ข้อมูลเชิง | r≎radytowar £13/44318 @โทมพาราพระเกษีกะบระ<br>ลัก ไทมโภน์ แชพ โปรโพล์ MyCustomer | 🕒 Wn 🌚 ອຳລາດໂຄ<br>(ນໍ ຄົ້າກຳ |
| 2. เพื่อน                                                            | บัตรสะสมแต้ม                                                                     |                              |
| 2.6 โบรไฟล์                                                          | ามัคร 4 แต่น และการสาราวิณาสัม                                                   |                              |
| 🖂 ข้อความ<br>@ บระคแคลด์ 🔹                                           | Judiebus Iz (SOLIDE)                                                             | С 26/08/2021 струблияя       |
| บรอดแคสด์<br>ดอนเวอร์ชันแบบกำหนดเอง                                  | ¥301                                                                             |                              |
| สระ สเสีปเมสเสจ                                                      | ปตรที่กำลังไข้งาน 85                                                             |                              |
| (D uam -                                                             | นัตรที่แนก 101                                                                   |                              |
| ดอบกลับแบบแม่หนวด<br>ตอบกลับอัด โบมัติ                               | ารองอังที่พาก 333                                                                |                              |
| (1) Insilaní                                                         | มาพี่ก้าน 247                                                                    |                              |
| 🗍 เครื่องมือ 👻                                                       | โนมีอย่างโคร 80                                                                  |                              |
| ឲ្យដន់៖                                                              | นต์มหามหลาทุ 46                                                                  |                              |
| าวัดาสะสมแต้ม                                                        | งโครมสารของราวเรื่องในอาก 22                                                     |                              |
|                                                                      | ปตามสาของรางวัดใช้นล้า 2                                                         |                              |
|                                                                      | ยังงากราได้ 9.1%                                                                 |                              |
| - 941                                                                |                                                                                  |                              |

| IN IN Collected Accessed        |                   |                                     |                        |
|---------------------------------|-------------------|-------------------------------------|------------------------|
| INE Manager PREADY-TO-WEAR      | ▼ @readytowear    | E 3,164,318 @ THUMANYHHEEDHWID LEAN | Win 🔵 Hinar            |
| หน้าหลัก การแจ้งเดือน ข้อมูลเชิ | งลึก ไทม์ไลน์     | แขพ โปรโฟส์ MyCustomer              | ាំ គ័រអ                |
| ณ เพื่อน                        | บัตรสะสะ          | าแต้ม                               |                        |
| 3. โปรไฟส์                      |                   | a normal as 1                       |                        |
| 🚽 ข้อความ                       | UNY & WALL        | usureso.usureso                     |                        |
| 🖗 บรอดแดลด์ 🛛 👻                 | Tertudinge Fature | an                                  | 1 26/08/2021 ตามม์ไหลด |
| บรอดแคลด์                       | udu               | ellen lene-                         |                        |
| ดอนเวอร์ขันแบบกำหนดเลง          | 200               |                                     |                        |
| Fa millitannan                  | 30                |                                     |                        |
| Duan -                          | 25                | 0                                   |                        |
| ดอบกลับแบบแม่หนวด               | 10                |                                     |                        |
| ดอบกลับอัด โมมัติ               | 6                 | 0                                   |                        |
| 🕑 โทม์ไลน์ 🔸                    | 5                 |                                     |                        |
| 🖞 เครื่องมือ 👻                  | a.,               | 0                                   |                        |
| ดูปอง                           | 2                 |                                     |                        |
| บัตรสะสมแต้ม                    | 1                 |                                     |                        |
|                                 | 0                 |                                     |                        |

# วิธีการใช้งานข้อมูลเชิงลึกบนแอปพลิเคชัน

1. คลิก 'ข้อมูลเชิงลึก' หรือไอคอนรูปกราฟ

| 📄 ข้อมูล                  | เชิงลึก              |   |
|---------------------------|----------------------|---|
| -                         |                      | ~ |
| เพื่อน 🕖                  |                      | > |
| เปรียบเทียบกับ 20/08/2021 |                      |   |
| เพิ่มเพื่อน               | <b>2,201</b><br>(0%) |   |
| ทาร์เก็ดรีซ               | <b>819</b><br>(0%)   |   |
| บล็อค                     | <b>1,301</b><br>(0%) |   |
| รูปแบบการเพิ่มเพื่อน      |                      | > |
| 20/08/2021 - 26/08/2021   |                      |   |
| 📕 ปุ่มในห้องแชท 💿         | <b>2</b><br>3        |   |
| 📕 อื่นๆ 🕐                 | <b>1</b><br>5        |   |
| โปรไฟล์                   |                      | > |
| 19/08/2021 - 25/08/2021   | l                    |   |
|                           |                      | Ω |

2. เลือกหัวข้อเพื่อดูข้อมูลเชิงลึกตามฟีเจอร์ต่าง ๆ เช่น เพื่อน, โปรไฟล์, ข้อความ, บรอดแคสต์, แขท, เครื่องมือต่าง ๆ

| (*)                       |                            | 8  |
|---------------------------|----------------------------|----|
|                           |                            |    |
| เพื่อน 🕢                  |                            |    |
| เปรียนเทียนกับ 20/08/2021 |                            |    |
| เพิ่มเพื่อน               | 2,201<br>(C%)              |    |
| ทาร์เก็ตรีซ               | 819<br>(0%)                |    |
| บล็อค                     | <b>1,301</b><br>(0%)       |    |
| รูปแบบการเพิ่มเพื่อน      |                            |    |
| 20/08/2021 - 26/08/2021   |                            |    |
| 📕 ปุ่มในห้องแซท 🛞         | 2                          |    |
| $\sim$ $\sim$             |                            | Do |
| ູ ສູປແນນກາ<br>ໂປສ         | าน<br>รเพิ่มเพื่อน<br>ไฟล์ |    |
| ข้อค                      | าวาม                       |    |

2

## ข้อมูลเชิงลึก : เพื่อน

แสดงข้อมูลจำนวนเพื่อนของบัญชีทางการของเรา แบ่งเป็น

- เพิ่มเพื่อน : จำนวนเพื่อนทั้งหมด นับรวมทาร์เก็ตรีช, Inactive, และบล็อค
- ทาร์เก็ตรีช : จำนวนเพื่อนที่ยัง Active และสามารถรับบรอดแคสต์หรือข้อความต่าง ๆ ได้ ซึ่ง จำนวนนี้จะใช้คำนวณข้อความบรอดแคสต์ที่ส่งในแต่ละครั้งด้วย
- บล็อค: จำนวนเพื่อนที่บล็อคบัญชีทางการของเรา

สามารถดูรายละเอียดตามช่วงเวลาในตารางด้านล่าง

นอกจากนี้ สามารถดูข้อมูลคุณสมบัติของเพื่อนตามเพศ, อายุ, พื้นที่ใช้งาน และรูปแบบการเพิ่ม เพื่อนได้ด้วย

| <                                       | เพื่อน                 |   |
|-----------------------------------------|------------------------|---|
| เพื่อน                                  |                        | v |
| เปรียบเทียบกับ 20                       | /08/2021               | > |
| เพิ่มเพื่อน                             | 2,201<br>(೧%)          |   |
| ทาร์เก็ตรีช 🔘                           | 819<br>(0%)            |   |
| บล็อค                                   | 1,301<br>(0%)          |   |
| 1916                                    |                        |   |
|                                         |                        |   |
| ••                                      | หญิง 💿 ชาย 🧧 ไม่สราบ   |   |
| อายุ & เพศ                              | ສເບຼິຈ 😑 ໝາຍ 🥌 ໃນອາຈານ |   |
| <b>อายุ &amp; เพศ</b><br>40             | กผิง อาย อไม่พราบ      |   |
| <mark>อายุ &amp; เพศ</mark><br>40<br>30 | ດຜູ້ະ 🔿 ชาย 🥌 ໄມ່ທາງນ  |   |
| • п<br>вาд & імя<br>40<br>30<br>20      | ຄ©ະ ● ซາຍ ● ໄມ່ທາານ    |   |

# ข้อมูลเชิงลึก : โปรไฟล์

แสดงข้อมูล เพจวิว และ จำนวนผู้ใช้แบบไม่นับช้ำ สามารถดูรายละเอียดตามช่วงเวลาในตารางด้าน ล่าง

| <                         | โปรไฟล์ |                     |   |
|---------------------------|---------|---------------------|---|
| โปรไฟล์                   |         |                     | × |
| 19/08/2021 - 25/08/       | 2021    |                     | > |
| เพจวิว                    |         | <b>6</b><br>(+200%) |   |
| จำนวนผู้ใช้แบบไม่นับซ้ำ ( | 0       | <b>4</b><br>(+100%) |   |
|                           |         |                     |   |
|                           |         |                     |   |
|                           |         |                     |   |
|                           |         |                     |   |
|                           |         |                     |   |
|                           |         |                     |   |
|                           |         |                     |   |
|                           |         |                     |   |
|                           |         |                     |   |
|                           |         |                     |   |
|                           |         |                     |   |

#### ข้อมูลเชิงลึก : ข้อความ

แสดงข้อมูลสถิติของข้อความประเภทต่าง ๆ ที่ส่ง ได้แก่

**รวม (ข้อความทั้งหมด) :** สถิติรวมทุกข้อความ

**บรอดแคสต์ (เพื่อนทั้งหมด) :** สถิติของบรอดแคสต์ที่ส่งให้เพื่อนทั้งหมด

**บรอดแคสต์ (เพื่อนทั้งหมด) :** สถิติของบรอดแคสต์ที่ส่งให้เพื่อนแบบระบุเป้าหมาย

สเต็ปเมสเสจ : สถิติของข้อความในสเต็ปเมสเสจที่ส่ง

ข้อความอัตโนมัติ : สถิติของข้อความอัตโนมัติที่ส่ง

ทักทาย : สถิติของข้อความทักทายเพื่อนใหม่

แชท : สถิติของแชทแบบเมนวลที่ส่ง

Push : สถิติของบรอดแคสต์แบบ Push API

Multicast : สถิติของบรอดแคสต์แบบ Multicast API

| <                                           | ข้อความ                                                                       |                                                |
|---------------------------------------------|-------------------------------------------------------------------------------|------------------------------------------------|
| ข้อความ                                     |                                                                               |                                                |
| ข้อความที่มี<br>ส่งข้อความก<br>ข้อความเพิ่ม | ไอคอน "Paid" คือข้อคว<br>ฟรีครบแล้ว ข้อความที่ส่ง<br>มเดิมที่ต้องเสียคำบริการ | ามแบบเสียค่าบริการ เมื่อ<br>มกินจากนั้นถือเป็น |
| 01/08/202                                   | 21 - 26/08/2021                                                               | >                                              |
| รวม (ข้อควา                                 | มทั้งหมด)                                                                     | <b>1,286</b> (+165%)                           |
| รวม (ข้อควา                                 | มแบบเสียค่าบริการ)                                                            | <b>1,246</b><br>(+172%)                        |
| ประเภทข้อค                                  | าวาม                                                                          |                                                |
| LINE Official                               | Account Manager                                                               |                                                |
| บรอดแคสต์<br>(200                           | (เพื่อนทั้งหมด)                                                               | <b>821</b><br>()                               |
| บรอดแคสต์<br>🔎                              | (ຈະບຸດສຸ່ມເປັງหมาຍ)                                                           | <b>400</b><br>(+999%)                          |
| ลเต็ปเมสเสจ<br>Pad                          |                                                                               | <b>21</b><br>(·)                               |
| ข้อความอัตโ                                 | ับมัติ                                                                        | 14<br>(-36%)                                   |
| ทักทาย                                      |                                                                               | 13                                             |

#### ข้อมูลเชิงลึก : บรอดแคสต์

แสดงข้อมูลสถิติของแต่ละบรอดแคสต์ที่ส่ง และสามารถกดเพื่อดูรายละเอียดแต่ละบรอดแคสต์เพิ่ม เติมได้

วันส่ง : วันที่บรอดแคสต์ถูกส่ง

**ข้อความ :** แสดงตัวอย่างข้อความ กรณีที่มีการเลือกขั้นสูงจะแสดง 'จำนวน' กรณีบรอดแคส์แบบ ระบุจำนวน, 'A/B Test' กรณีบรอดแคสต์แบบ A/B Test

**บรอดแคสต์ :** จำนวนผู้ใช้ที่บรอดแคสต์ส่งถึง

**เปิด :** จำนวนผู้ใช้ที่เข้าไปในห้องแชทแล้วมีข้อความแสดงขึ้นมา แต่ไม่รวมผู้ใช้ที่เปลี่ยนสถานะ ข้อความเป็น "อ่านแล้ว" โดยไม่ได้เข้าไปในห้องแชท

**ผู้ใช้ที่คลิก :** จำนวนผู้ใช้ที่คลิกลิงก์ในข้อความ

ผู้ใช้ที่เริ่มดู : จำนวนผู้ใช้ที่เปิดวิดีโอหรือคลิปเสียงในข้อความ

**ผู้ใช้ที่ดูจนจบ :** จำนวนผู้ใช้ที่ดูวิดีโอหรือฟังคลิปเสียงในข้อความจนจบ

\* ดูรายละเอียดอื่น ๆ ต้องดูบนคอมพิวเตอร์

| บรอดแค           | ลด์                                                     | v               |
|------------------|---------------------------------------------------------|-----------------|
| 01/08/2          | 021 - 26/08/2021                                        | >               |
|                  | ③วิธีอ่านค่า                                            |                 |
|                  | Test send message 🛞 26/08/2021 14:37                    |                 |
| บรอดแคส          | ต์                                                      | 821             |
| เปิด             |                                                         | 132             |
| ผู้ใช้ที่คลิก    |                                                         |                 |
| ผู้ใช้ที่เริ่มดู | 1                                                       |                 |
| ผู้ใช้ที่ดูจน    | จบ                                                      |                 |
| ANNT             | [Test 6 Aug] แบบสอบถาม Life<br>ปิ้ง<br>06/08/2021 12:03 | e Style การซ็อป |
| บรอดแคส          | ต์                                                      | 400             |
| เปิด             |                                                         | 96              |
| ผู้ใช้ที่คลิก    |                                                         | 3               |
| ພໍໃຈກີ່ເริ່ມອ    | 1                                                       |                 |
| A                |                                                         |                 |

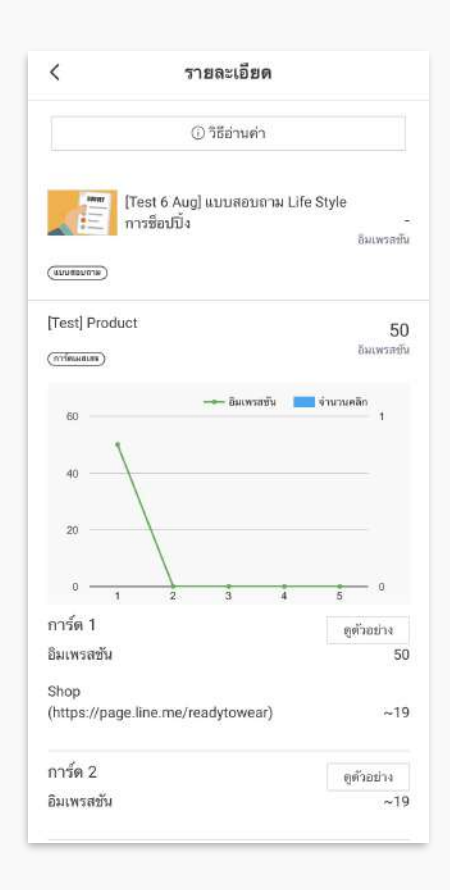

## ข้อมูลเชิงลึก : แชท - ตอบกลับแบบแมนวล

แสดงข้อมูลสถิติของข้อความตอบกลับแบบแมนวล แอคทีฟแชท : จำนวนห้องแชทที่มีการติดต่อในแต่ละวันจะถูกนำมาคำนวณตามระยะเวลาที่กำหนด ข้อความที่ได้รับ : จำนวนข้อความแบบแมนวลที่ได้รับ ข้อความที่ส่ง : จำนวนข้อความแบบแมนวลที่ส่ง

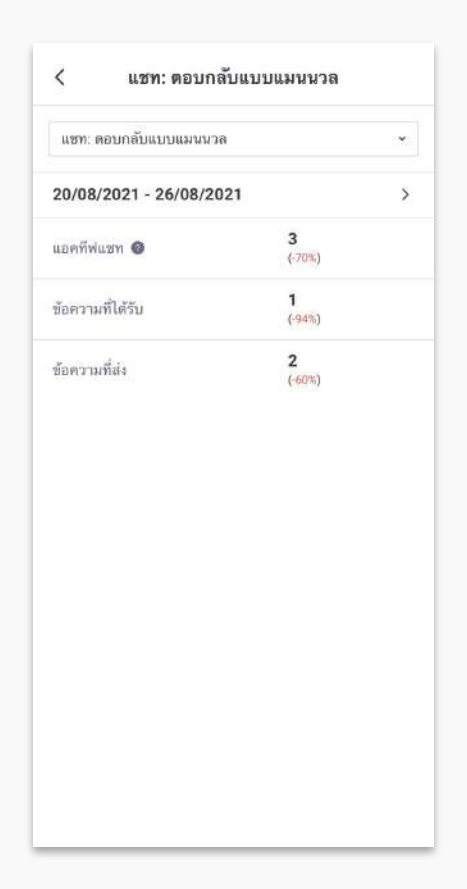

## ข้อมูลเชิงลึก : แชท - ตอบกลับอัตโนมัติ

แสดงข้อมูลสถิติของข้อความตอบกลับอัตโนมัติ โดยสามารถดูรายละเอียดแต่ละข้อความอัตโนมัติ ได้

้ข้อความตอบกลับอัตโนมัติ : จำนวนข้อความอัตโนมัติที่ส่ง

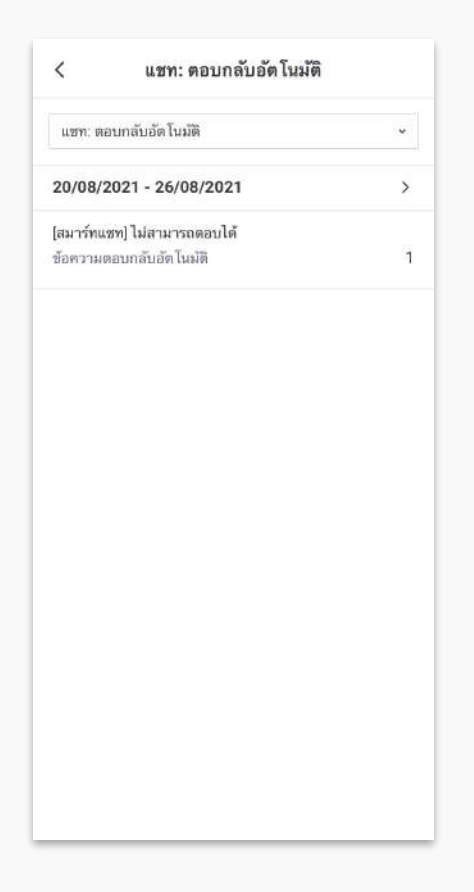

## ข้อมูลเชิงลึก : ไทม์ไลน์ - โพสต์

แสดงข้อมูลสถิติของไทม์ไลน์ที่โพสต์ตามระยะเวลาที่ตั้งใว้ โดยสามารถดูรายละเอียดคอมเม้นต์ของ แต่ละโพสต์ได้ด้วย

**วันโพสต์ :** วันที่โพสต์ไทม์ไลน์

**ข้อความ :** ข้อความที่โพสต์

้อิมเพรสชัน : จำนวนครั้งของการแสดงโพสต์ไทม์ไลน์ ซึ่งรวมถึงการแสดงโพสต์นอกเหนือจากบน ไทม์ไลน์และ **Explore** ด้วย

**คลิก :** จำนวนคลิก

**ดูวิดีโอ (อย่างน้อย 3 วินาที) :** จำนวนผู้ใช้ที่ดูวิดีโออย่างน้อย **3** วินาที

**ถูกใจ :** จำนวนผู้ใช้ที่กดถูกใจ

**ความคิดเห็น :** จำนวนความคิดเห็น

\* ดูรายละเอียดอื่น ๆ ต้องดูบนคอมพิวเตอร์

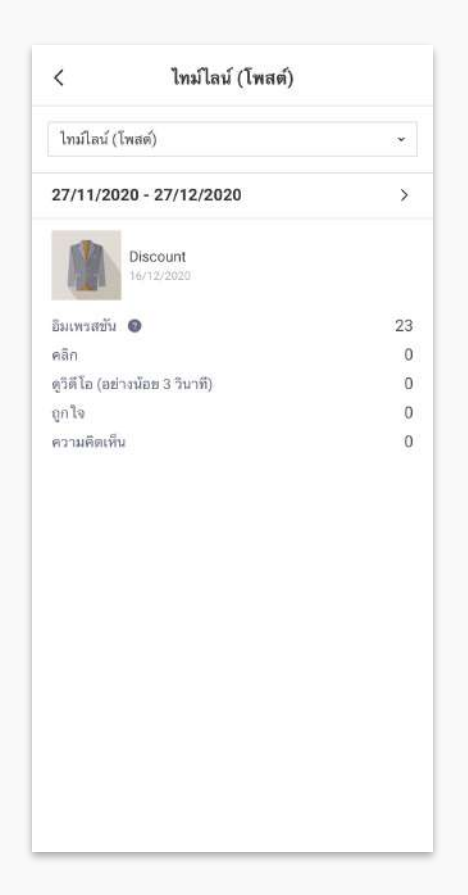

## ข้อมูลเชิงลึก : ไทม์ไลน์ - ผู้ติดตาม

แสดงข้อมูลสถิติจำนวนผู้ติดตามบัญชีทางการของคุณ

<mark>ผู้ติดตาม :</mark> จำนวนผู้ใช้ที่สามารถดูโพสต์บนไทม์ไลน์ของบัญชีทางการได้ ผู้ติดตามจะมีจำนวนเพิ่ม ขึ้นเมื่อมีผู้ใช้เพิ่มเพื่อนบัญชีทางการหรือมีผู้ติดตามไทม์ไลน์เพิ่มขึ้น

| <             | ไทม์ไลน์ (ผู้ติดตาม | )               |
|---------------|---------------------|-----------------|
| ไทม์ไลน์ (ผู้ | ติดตาม)             | ×               |
| ผู้ติดตาม     |                     |                 |
|               |                     | 815             |
| เปรียบเทียเ   | มกับ 19/08/2021     | >               |
| ผู้ติดตาม     | <b>8</b><br>(0      | <b>20</b><br>%) |
|               |                     |                 |
|               |                     |                 |
|               |                     |                 |
|               |                     |                 |
|               |                     |                 |
|               |                     |                 |

#### ข้อมูลเชิงลึก : คูปอง

แสดงข้อมูลสถิติคูปองทั้งหมดที่มี โดยสามารถคลิกที่คูปองนั้น ๆ เพื่อดูรายละเอียดเพิ่มเติม เช่น จำนวนผู้ใช้ที่ถูคูปอง, จำนวนผู้ใช้ที่รับคูปอง, จำนวนผู้ใช้ที่ใช้คูปอง, จำนวนเพจวิว

ชื่อ : ชื่อคูปอง

อายุใช้งาน : อายุหรือระยะเวลาใช้งานคูปอง

Tag : Tag บอกสถานะคูปอง ได้แก่ 'กำลังใช้' สำหรับคูปองที่กำลังใช้งานได้อยู่ หรือ 'หมดอายุ' สำหรับคูปองที่หมดอายุใช้งานแล้ว

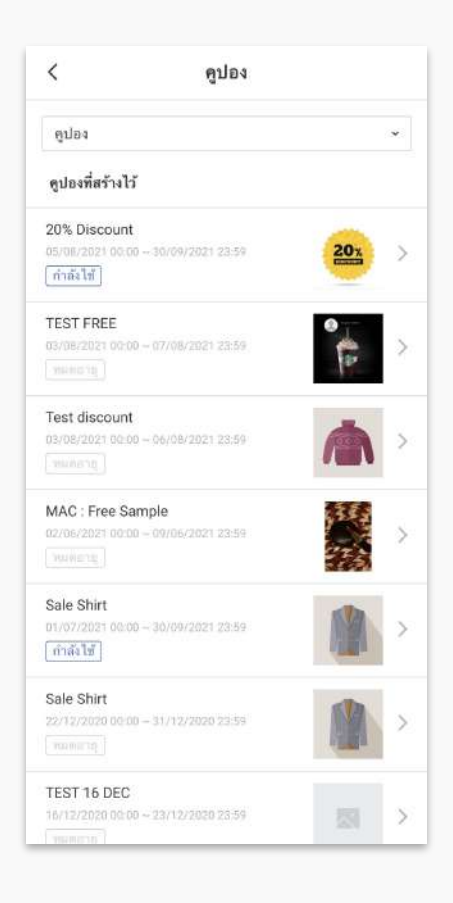

# ข้อมูลเชิงลึก : บัตรสะสมแต้ม

แสดงข้อมูลภาพรวมของบัตรสะสมแต้ม และรายละเอียดแจกแจงการรับแต้ม

| <            | บัตรสะสมแต้ม | _ | <                    |
|--------------|--------------|---|----------------------|
| บัดรละสมแต้  | ม            |   | ข้อ                  |
| บัตร & แต้ม  |              | > | <b>57</b><br>บัง     |
| แจกแจงการรับ | ແຕ້ນ         | > | บัง                  |
|              |              |   | รว<br>มา<br>โป<br>แต |
|              |              |   | ប័រ<br>ប័រ           |
|              |              |   | ยัง                  |
|              |              |   |                      |
|              |              |   |                      |
|              |              |   |                      |
|              |              |   |                      |
|              |              |   |                      |
|              |              |   |                      |

| ข้อมล ณ วันที่          | 26/08/2021 > |
|-------------------------|--------------|
|                         |              |
| ענד                     |              |
| บัตรที่กำลังใช้งาน      | 85           |
| บัตรที่ออก              | 101          |
| รวมแต้มที่แจก           | 333          |
| มาที่ร้าน               | 247          |
| โบนัสเมื่อทำบัตร        | 40           |
| แต้มหมดอายุ             | 46           |
| บัตรแลกของรางวัลที่ออก  | 22           |
| บัตรแลกของรางวัลใช้แล้ว | 2            |
| อัตราการใช้             | 9.1%         |
|                         |              |
|                         |              |
|                         |              |
|                         |              |
|                         |              |
|                         |              |
|                         |              |

| <        | แจกแจง   | การรบแดม   |   |
|----------|----------|------------|---|
| ข้อมูล ถ | เ วันที่ | 26/08/2021 | 2 |
| 200      | t        |            |   |
| 30       | 1        |            |   |
| 25       | ſ        |            |   |
| 10       | 5        |            |   |
| 6        | t.       |            |   |
| 5        | I.       |            |   |
| 3        | 1        |            |   |
| 2        | 6        |            |   |
| 1        | 1        |            |   |
| 0        |          | 76         |   |

# เพิ่มความสามารถด้วย API

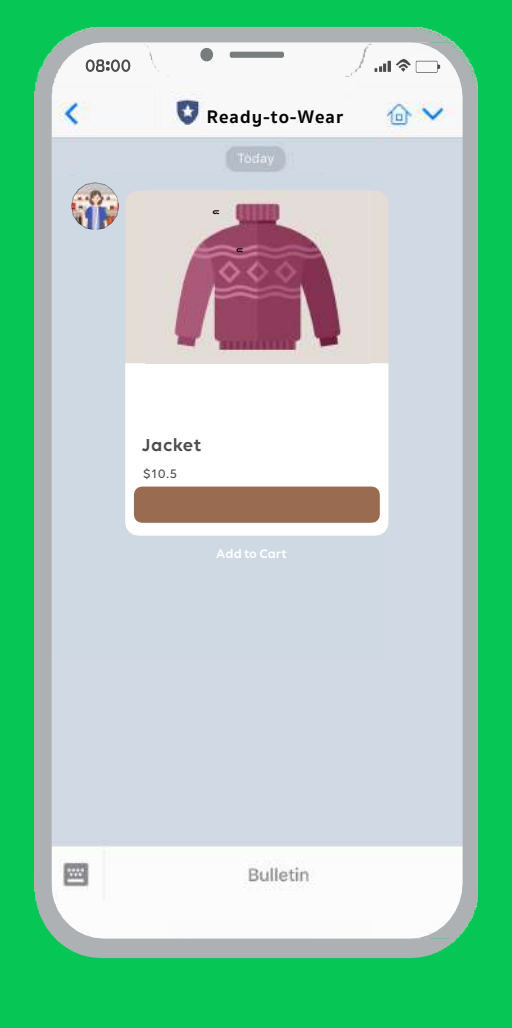

# ้เพิ่มความสามารถด้วย **API**

LINE Official Account เพิ่มความสามารถให้บัญชีทางการของ คุณด้วย Messaging API ซึ่งช่วยให้นักพัฒนาออกแบบการโต้ตอบกับ ลูกค้าให้มีความหลากหลาย และสะดวกสบายมากขึ้น ทั้งยังสามารถเชื่อม ต่อกับระบบหลังบ้านที่ร้านค้าใช้งานอยู่ เช่น การจองคิว การจองโต๊ะ หรือ การส่งใบเสร็จสรุปยอดสินค้า เป็นต้น

กรณีที่ร้านค้าหรือบริษัทไม่มีนักพัฒนา สามารถสอบถามรายละเอียด เพิ่มเติมได้ที่ LINE Developer และ LINE Agency Partner ดูรายละเอียดเพิ่มเติม https://developers.line.biz/

# วิธีการเปิดใช้งาน **API**

1. เข้าไปที่เว็บไซต์ manager.line.biz (LINE Official Account Manager)

\*แนะนำให้ใช้ Google Chrome

| •••••                                                                                                    |
|----------------------------------------------------------------------------------------------------|
| manager.line.biz                                                                                                    |
| LINE Business ID                                                                                                    |
| เข้าสู่ระบบส่วะบัญชี LINE                                                                                                    |
| หรือ                                                                                                    |
| เข้าสู่ระบบตัวยมัญชีธุกิจ                                                                                                    |
| สาวังบนฎาย<br>การวิจั LIME Bournes 10 หมายให้ปลามที่การแห่งปฏ <i>ัยเรื่องและการให้</i><br><u>บุโกรง</u> เนื่อคุณเขาสู่การแหลางการการคุณแมนกันต่อมีการแกลสึกกล่าว<br>แต่(ว |
| 🕐 เกี่ยวกัน LINE Business ID                                                                                                    |
| สามสาร์โลก ∞<br>สามสะหมื่อ เริ่มประกษณฑาไปขับประสาร IN LINE Corporation                                                                                                   |
|                                                                                                    |
|                                                                                                    |

## 2. คลิก 'ตั้งค่า'

|                                                                                                    | READY-   | IO-WEAR * Greadytowear £3,164,319 @ โทมเพกวาพยายาตับ อาต                                                                       |                                                                                                    | אומר <b>ור 🔘</b> או                  |
|----------------------------------------------------------------------------------------------------|----------|----------------------------------------------------------------------------------------------------|----------------------------------------------------------------------------------------------------|--------------------------------------|
| หน้าหลัก การแจ้นเสียน"                                                                                                    | ingn.¥15 | n Tvullad um Tshibid LINELIVE MyOustomer                                                                                       |                                                                                                    |                                      |
| <ul> <li>บางคนคสต์</li> <li>รางชื่อบระสงเทตท์</li> <li>ทำประกอบสตต์</li> <li>กำประกอบสตต์</li> <li>เพิลีปนเหลาะ</li> <li>เรื่องรามเสียโกเมลิ</li> <li>เรื่องรามเสียโกเมลิ</li> <li>เรื่องรามเสียโกเมลิ</li> <li>เรื่องรามเสียโกเมลิ</li> </ul>                                                                                                    | •        | ໃช้ LINE Official Account ນາຍນວນ<br>ດ້ວຍເປັ້ນສນາອີກ LINE Family Club!<br>ສະຫະນະທີ່ສຸເສດທີ່ຈາກກ່ານທາຍ, ບານ BROMC GA<br>ເຮັກແຫຼງ | And a second second sec | 2 🌣 ตั้งค่                           |
| <ul> <li>แสนสนใจและส่วง) จ</li> <li>โรรมสมาจ</li> <li>โรรได้โอแสนสาจ</li> <li>การ์คณสมาจ</li> </ul>                                                                                                    | •        | ประกาศ<br>ซึ่ง<br>Resolved Postern at Dis view in Traight - Cottwark - Cosport                                                 |                                                                                                    | र्क्तम<br>84/07/2021 19-12           |
| ฐา เครื่อเมือ -<br>อูปมง<br>มัควอาณสัน<br>มาแสดงชาวะ                                                                                                    | •        | Renotived Unable to an "New Branchast"<br>Sam Intend add new Fothum                                                            |                                                                                                    | 91/07/2021 14:52<br>81/07/2021 14:03 |
| <ul> <li>พระเทศการส์ขางหัน เพราะ</li> <li>พระเทศการแต่งงานป</li> <li>พระบุ</li> <li>พระบุ<!--</td--><td></td><td>ข้อมูลเซิงลึก 13/07/2021 -18/07/2021<br/>ทร์ย์ไดร์⊪ ©<br/>3,164,318 ∞ 974 -</td><td>995</td><td>รัญมากิษัณะสะหรี่มีเมื่อมีการเรต</td></li></ul> |          | ข้อมูลเซิงลึก 13/07/2021 -18/07/2021<br>ทร์ย์ไดร์⊪ ©<br>3,164,318 ∞ 974 -                                                      | 995                                                                                                    | รัญมากิษัณะสะหรี่มีเมื่อมีการเรต     |

## 3. คลิก 'Messaging API' เพื่อตั้งค่าใช้งาน

คลิก 'ใช้ Messaging API' และระบุข้อมูลให้ครบถ้วน

\* ศึกษาข้อมูลและรายละเอียดเพิ่มเติมที่

#### https://developers.line.biz/en/services/messaging-api/

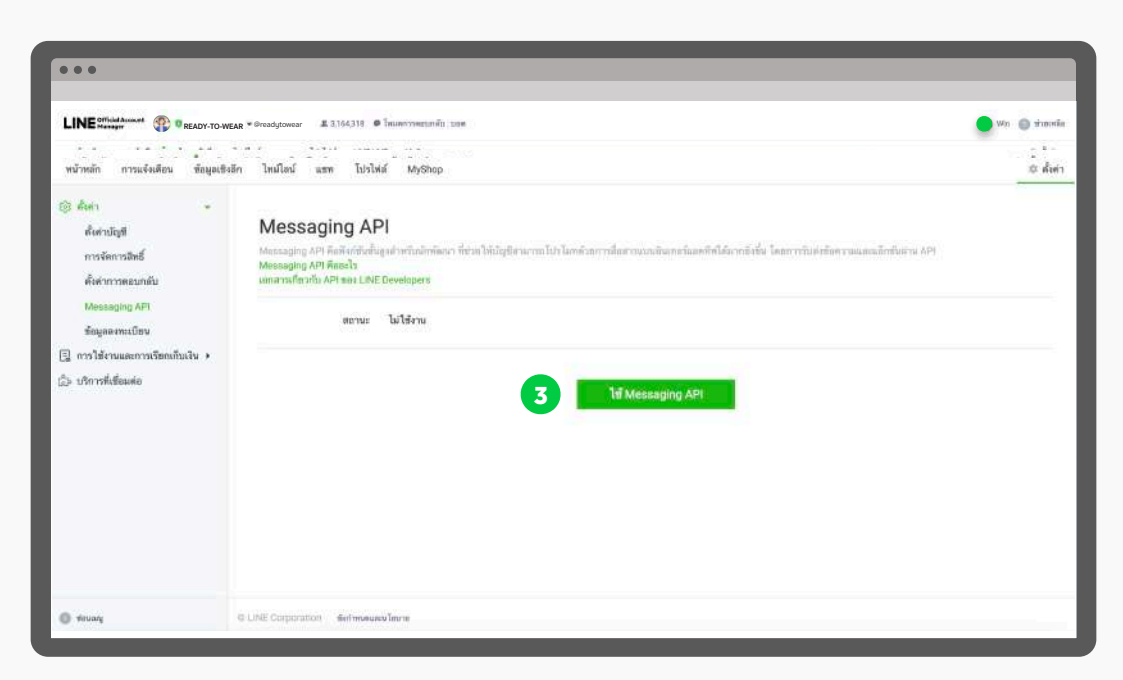

แบบสอบถาม Survey

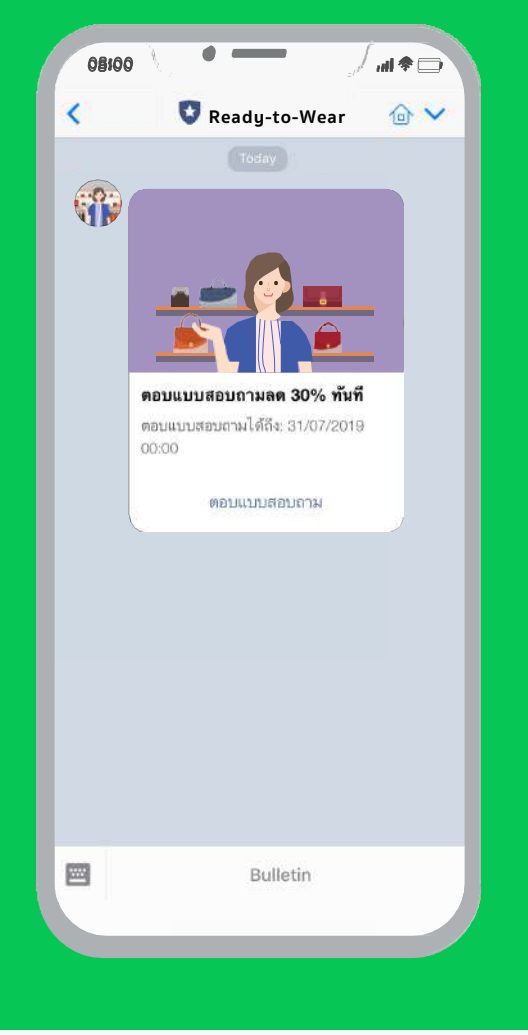

#### แบบสอบถาม Survey

สามารถสร้างแบบสอบถามเพื่อให้ผู้ติดตามบัญชีทางการของเรา ตอบแบบสอบถาม โดยสามารถเก็บข้อมูลได้ง่าย รวดเร็ว ตรงกลุ่มเป้า หมาย พร้อมแนบของรางวัลที่จะทำให้ลูกค้าให้ความร่วมมือกับเรามาก ขึ้น อีกทั้งยังสามารถเก็บข้อมูลคุณสมบัติ เช่น เพศ อายุ และพื้นที่ได้อีก ด้วย

# วิธีการสร้างแบบสอบถาม

1. เข้าไปที่เว็บไซต์ manager.line.biz (LINE Official Account Manager)

\*แนะนำให้ใช้ Google Chrome

| manager.line.biz                                                                                                    |
|----------------------------------------------------------------------------------------------------|
| LINE Business ID                                                                                                    |
| เข้าสู่งบบบค้าอปัญชี LINE                                                                                                    |
| wfa                                                                                                    |
| เข้าสู่ระบบค้วยบัญชีธุรกิจ                                                                                                    |
| สร้างปัญปี                                                                                                    |
| การให้ LIME ขึ้นแต่งครร ID พบเป็นในโละหมดีกำางหลใหญ่ <u>แต่ หมดสถารให้</u><br>ไปปีการ เสีมต่อแปรกู่สารแรกครามกำางคนแต่ก่อต่อมีเก้าหมดสินต์สารเกลือดกำาง<br>แต่ว่า |
| 🕲 เพียวกับ LINE Business ID                                                                                                    |
| andrawa<br>nimelia datimentifutna is utili Corporation                                                                                                    |
|                                                                                                    |

2. คลิก 'เครื่องมือ' จากนั้นคลิก 'แบบสอบถาม'

|                                                                                                    | Y-TO-WEAR * Greadytowear # 3,164,318 • THUMPTOHEDUNAL DOM                                                         |                                           | - wn                             |
|----------------------------------------------------------------------------------------------------|----------------------------------------------------------------------------------------------------|-------------------------------------------|----------------------------------|
| หน้าหลัก การะจังเสียร ข้อมูลเร                                                                                                    | งสึก ไหม่ไลน์ แสด ไม่รับไฟ LINELINE MyOustomer                                                                    |                                           |                                  |
| <ul> <li>เราะสายางสมมายที่</li> <li>รางสายางสมมายที่</li> <li>สารางสายสมมาย</li> <li>สารางสายางสมมาย</li> <li>สายความสอากสมมาย</li> </ul> | ใช้ LINE Official Account ยายค<br>ด้องเป็นสมาชิก LINE Family Clu<br>กระชาส์ สอร์ได้สองสัตร เหตุ Paner Co<br>ดารรร |                                           |                                  |
| ชังครามเหน่ายัง A                                                                                                    | ปร้างกาศ<br>รัต<br>Beschvill Poblem an the volue in Travint - Schwards - Scapor                                   |                                           | 16.4<br>86.487/2021 19-12        |
| 🗇 urfinalio 🔹 🔹                                                                                                    | Resolved Urable to set "New Broadcast"                                                                            |                                           | 01/07/2021 14:52                 |
| etia4                                                                                                    | Sain friend ada new feature                                                                                       |                                           | 01/07/2021 10:00                 |
| <b>แบบสอบถา</b><br>รัดรามศักรณส์ตรไหม                                                                                                    | ม<br>ข้อมูลเซิงลึก 13/07/2021 - 19/07/2021                                                                        |                                           |                                  |
| Traug<br>Dri-Ai<br>⊜ misGenirodiaga →                                                                                                    | พาย์เกิดพืพ ⊙<br>3,164,318 ณ<br>มาราสมสาช กระด                                                                    | ร้องกวรมที่ส่ง<br>974 - รอง<br>เป็นประกาศ | รัญมงกิดีจะบรดงรับีเมื่อมีการบรท |

# 3. คลิก 'สร้างใหม่' เพื่อตั้งค่าใช้งาน

|                                                                                                    | DY-TO-WEAR * @readytowear £ 3,1543                                | 319 🛛 โหนะควารพฤปภาพัน 2016                                                       |                              | wa 💿 🖬                  |
|----------------------------------------------------------------------------------------------------|-------------------------------------------------------------------|-----------------------------------------------------------------------------------|------------------------------|-------------------------|
| หน้าหลัก การเจ้นสีสร" ชัสบุละ                                                                                                    | Brân Ivailad um Isribid i                                         | LINE LIVE MyDustomer                                                              |                              | 0.4                     |
| <ul> <li>เรอกรคร์</li> <li>รางสังนระดงครด์</li> <li>สร้างบรอดเครด์</li> <li>เริ่มของสุดทร์</li> <li>เริ่มของสุดทร์</li> <li>เรื่องรามปละโรลดี</li> </ul> | แบบสอบถาม<br>ดูลสามวอสำรวจความคิดเพิ่ม<br>กำดังได้งาน สิ้นสุดแล้ว | พระผู้ใช้ UNE ดังดารทำแบสสากาม โดยสำแบบสอบอาเต่าหการขาดห<br>ว่ <b>าำเนื้อความ</b> | เพลด์ โพลด์ไหน่ไลน์ และยิ่นๆ | 3 สร้างใหม่             |
| ชั่วความสอบกลับอีดในมีสิ<br>ชั่วความสอบกลับ Ai                                                                                                    |                                                                   |                                                                                   |                              | ได้รับแรงต่อยาย Q วิธีต |
| 🕞 watamataannakkan 🔹 🔹                                                                                                    | สี่อแบบสอบอาม                                                     | ช่วงท้านบบตอาม                                                                    | สถานะ                        | мациинина 🔿             |
| การ์คมสงาง<br>(7) เหรือเมือ +<br>อูปอง<br>ประกอรสงเส้น<br>แกรสงอราช                                                                                      |                                                                   | ไม่มีแบบสอบถาม คุณสามารถสร้างแบบอ                                                 | อบถามได้โดยแดะ "สร้างใหม่"   |                         |
| []: การพัพการพ่องอระ<br>พัดความทักการเครื่องว้างไ<br>วิทเมนู<br>ปก-พัก                                                                                   |                                                                   |                                                                                   |                              |                         |
| 🖯 mošenostaga 🔸                                                                                                    | @ LINE Corporation fairmana                                       | สนโซภาย                                                                           |                              |                         |

## 4. กรอกข้อมูล 'แบบสอบถาม' จากนั้นคลิก 'ต่อไป'

้กรอกข้อมูลค่าเบื้องต้น, หน้าแนะนำแบบสอบถาม, และหน้าของขวัญสำหรับผู้ตอบแบบสอบถาม

| •••                                                                                                    | -                                          | _                                                 | _                    | _                         | _                         | _                              |                   |
|----------------------------------------------------------------------------------------------------|--------------------------------------------|---------------------------------------------------|----------------------|---------------------------|---------------------------|--------------------------------|-------------------|
|                                                                                                    | towear 4, 3,164,31                         | 8 🛛 โหนดการคะบาลับ 1004                           |                      |                           |                           |                                | 🔵 Win 🍵 sineralia |
| างป้างสำ การเจ้าสังร ขณะหรังสำ ไหนไป เ<br>(1) บางกรอดด์ . แบบบส<br>รางปัญวรองกอด์<br>สร้างประกวดเคลดด์                                     | am โลรโลส บ<br>อบถาม<br>สาราวออราวมศิตร์ใน | NE LIVE MyDuscomer<br>ของผู้ให้ LINE ตัวขอาววท่าง | เบบสอบกาม โดยฟลเบบ   | หลางขามสารการการเหตุเหตุ  | (วิทยศ์โทยวิเทรี และสั่นๆ |                                | a dun             |
| <ul> <li>สุด แสบบและท</li> <li>เป็นรักราย</li> <li>รัดครามสองกลับอลิโนมิสิ</li> <li>ร้อดรามสองกลับอลิโนมิสิ</li> <li>ชั้งคำเมื้</li> </ul> | องดัน                                      |                                                   |                      |                           |                           | <ul> <li>ดูสัวอย่าง</li> </ul> | <b>111</b>        |
| 🗊 แสแสงประเภทฟว่างๆ 🔹 ชื่อแบบสอง<br>โรมและจ                                                                                                | ບດາມ (ສັອຈາະປູ)                            | ริสส์ของเหตุเทย หล                                |                      |                           | 0/60                      | Ready to-Wear                  |                   |
| มะรัทเร่ะ<br>อากัตแลง<br>- อมิลป้าง                                                                                                    | บบสอบอาม 🗇<br>(ต้องาะบุ)                   | 28/08/2021                                        | 80188                | ~ วิเรีย (มาย +07         | <u></u>                   | 1ส์ชื่อแบบส                    | <b>มายอาการ</b>   |
| ามกษณะละ<br>มูนเนาะสารลูก<br>มีการ                                                                                                    | กัก 🗇 (ต้องระบุ)                           | <i>เพิ่มโทยสรุป</i>                               |                      |                           |                           |                                | S.                |
| () การพิพารฟองและ -<br>รัดครามทักกาณสีขอไหม่<br>วิสเมนู ต่ำ                                                                                | เลธิบายเกี่ยวกับ                           |                                                   | เช่วมมีอรากก่านในการ | สำเนษตรอบชายสั้นๆ เป็นว่า | นี้มาเป็กการ              |                                |                   |
| ปก-¥r แบบสอา<br>⊜ การจัดการสัญม +                                                                                                    | ບດານ (ສັອຈານນູ)                            | 204177                                            |                      |                           |                           |                                |                   |
| () Hunt                                                                                                    |                                            |                                                   |                      |                           | a collect                 |                                |                   |

**ชื่อแบบสอบถาม :** ชื่อแบบสอบถาม

ช่วงทำแบบสอบถาม : ตั้งเวลาวันเริ่มและวันสิ้นสุดสำหรับทำแบบสอบถาม

รูปหลัก : รูปของแบบสอบถามที่แสดงในห้องแชท

**คำอธิบายเกี่ยวกับแบบสอบถาม :** ใสคำอธิบายเพิ่มเติม

**ผู้ตอบแบบสอบถาม :** ระบุเพื่อนที่สามารถตอบแบบสอบถาม 'เพื่อนเท่านั้น' สำหรับเฉพาะเพื่อน บัญชีทางการของเรา หรือ 'ผู้ใช้ LINE ทั้งหมด' สำหรับให้ผู้ใช้ LINE ทุกคน

**ไอคอน :** รูปไอคอนแบบสอบถาม

รูปหน้าแรก : รูปที่แสดงในหน้าแรกของแบบสอบถาม

**ติดต่อสอบถาม :** แสดงข้อมูลสำหรับติดต่อสอบถาม เช่น ชื่อบริษัท, หมายเลขโทรศัพท์

**ความยินยอมจากผู้ใช้ :** ระบุข้อความเพื่อขอให้ผู้ใช้แสดงความยินยอมต่อข้อกำหนดการใช้บริการที่ ระบุไว้ก่อนแบบสอบถาม โดยสามารถระบุเว็บไซต์หรือข้อความ

ของขวัญสำหรับผู้ตอบแบบสอบถาม : เลือกคูปองเพื่อส่งเป็นของขวัญให้กับผู้ตอบ แบบสอบถาม

ข้อความขอบคุณ : ข้อความขอบคุณโดยจะแสดงหลังจากผู้ใช้ตอบแบบสอบถามเรียบร้อย

## 5. กรอกข้อมูล 'คำถาม' จากนั้นคลิก 'บันทึก'

้ตั้งค่าคำถามคุณสมบัติผู้ใช้หรือแบบกำหนดเอง โดยสามารถคลิก 'บันทึกร่าง' เพื่อบันทึกร่าง สำหรับแก้ไขในภายหน้า

| • • •                                                                                                    |                                                                              |                                                               |                                                               |                                         |              |
|----------------------------------------------------------------------------------------------------|------------------------------------------------------------------------------|---------------------------------------------------------------|---------------------------------------------------------------|-----------------------------------------|--------------|
|                                                                                                    | TO-WEAR * Greadytowear # 3,164,318                                           | <ul> <li>โหมดการหยุกเพิ่ม</li></ul>                           |                                                               |                                         | Wa 🕤 sinonia |
| เข้าหลัก การองังสือร ข้อมูลเรีย<br>(1) เกรอดอดอด<br>รางเรื่อมรอดอดอด<br>สร้างมาอดอดอด                                      | in โหมไม่ และ โยรไม่ย์ เพยง<br>แบบสอบถาม<br>ศูณหามารถปารรงความคิดเจ็จเของผู้ | IVE MyCascomer<br>ใช้ LINE ตัวอย่างว่าใจแปลเสียบบราม โดยสร้อย | บบสบบกามฝางการบรบตนตุดส์ โรสต <mark>ร์</mark> โหมใดปี แต่ประๆ |                                         | the states   |
| <ul> <li>กลิปมตรง</li> <li>ชัดความส์ตโนส์สี +</li> <li>ชัดความสอบเช่นอีคโนส์สี</li> <li>รัดความคอบเช่นอีคโนส์สี</li> </ul> | นันซีกว่าง<br>ตั้งค่าคำถาม                                                   |                                                               |                                                               | • ดลัวอย่าง                             | ารโมโก       |
| <ul> <li>แสดงารประกาศสาวาร</li> <li>รักมและคะ</li> <li>รัฐรัสสามและคะ</li> <li>การรัฐแสดงาร</li> </ul>                     | 9ເພລະບັສີຜູ້ໃຫ້                                                              | เพศ<br>อายุ<br>สันที                                          |                                                               | คำถาม 1 (ดีและ)<br>ระบุสินค้าที่คุณสนใจ |              |
| etin<br>tienenaafa<br>uuunenene                                                                                            | คำถามแบบกำหนดเอง                                                             |                                                               | ≡ 0                                                           |                                         | ō.           |
| <ul> <li>พระเทศักราชอาการรักษา</li> <li>พระเทศักราชอาการรักษา</li> <li>พระเทศักราชอาการรักษา</li> </ul>                    | <ul> <li>ดำดาม 1</li> <li>ค่าดอบแบบเลือกหลายข้อ</li> </ul>                   |                                                               | 0 ~ ~ ×                                                       |                                         |              |
| e modernodage +                                                                                                    | ศาวกาม<br>รูป                                                                | าะรรุสินค้าที่คุณสน ใจ<br>อัพโทอดรูป                          | 20/60                                                         | initia .                                |              |

เพศ : สอบถามเพศ โดยเพิ่มตัวเลือกต่อไปด้วยการกด Enter

อายุ : สอบถามอายุ โดยเพิ่มตัวเลือกต่อไปด้วยการกด Enter

พื้นที่ : สอบถามพื้นที่ โดยเพิ่มตัวเลือกต่อไปด้วยการกด Enter

**คำถามแบบกำหนดเอง :** ตั้งค่าคำถามตามต้องการ สูงสุด **7** คำถาม โดยรองรับคำถาม **3** รูป แบบ ได้แก่ คำตอบแบบอิสระ, คำตอบบแบบเลือกข้อเดียว, และคำตอบแบบเลือกหลายข้อ

| ••                                                                      |                                                                               |                                                     |                            |          |              |
|-------------------------------------------------------------------------|-------------------------------------------------------------------------------|-----------------------------------------------------|----------------------------|----------|--------------|
| INE Official Accessed                                                   | <ul> <li>♥readytowear £ 3,164,319</li> <li>♥ โทบพรรรษฐายาพับ : บอต</li> </ul> |                                                     |                            | (        | wa 🔘 sinania |
| หน้าหลัก การแจ้นส์เอร์ ช่อมูลเชิงอีก ไห                                 | allard um Ishibid SNELIVE MyOsasamar                                          |                                                     |                            |          | อะ สัมดา     |
| D uranunal                                                              | เลือกรปแบบคำตอบ                                                               |                                                     |                            | ×        |              |
| สาวแสดแคสด์                                                             |                                                                               |                                                     |                            |          |              |
| 3. miluumm Ü                                                            |                                                                               |                                                     |                            |          | ามันทึก      |
| 2) มันความมัดไหลได้<br>มันความสอนหลังไม่มีดี<br>มันความสอนหลังไม่ ตั้งไ | Q.Your question is here                                                       | Q.Your question is<br>here                          | Q.Your question is<br>here |          |              |
| - professionalism<br>Transmittersonalism                                | free answer]                                                                  | • item01                                            | Ø Item01                   | (Rosso)  | ٩            |
| ริษร์พิโอแสนสต<br>การ์ตแลนสตร                                           | Qwertyuiop<br>asdfghjki                                                       | ltem02                                              | ltem03                     | เดุณสนใจ |              |
| g urfundio -<br>eston<br>Sienermandia<br>unantenerma                    | 🗿 ค่ำดอบแบบอิสระ                                                              | <ul> <li>คำดอบแบบเลือกข้อ</li> <li>เดียว</li> </ul> | ด คำตอบแบบเลือก<br>หลายข้อ | ıdo      |              |
| ]ง การพิทารท้องสรรม<br>พัฒนามหักการเพียงใหม่<br>วิทเมนู                 |                                                                               | ยกเลิก <mark>เสือก</mark>                           |                            | 1473     |              |
| tin-Au<br>anskervelaga +                                                | ทำถาม ระบุสินค้าที่คุณสนใ                                                     | •                                                   |                            |          |              |
| D Manag                                                                 | รูป อัพโทลตรูป                                                                |                                                     |                            |          |              |

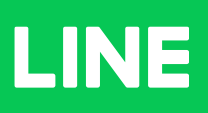